# Автомобильный цифровой видеорегистратор с записью на карту SD

### Руководство пользователя

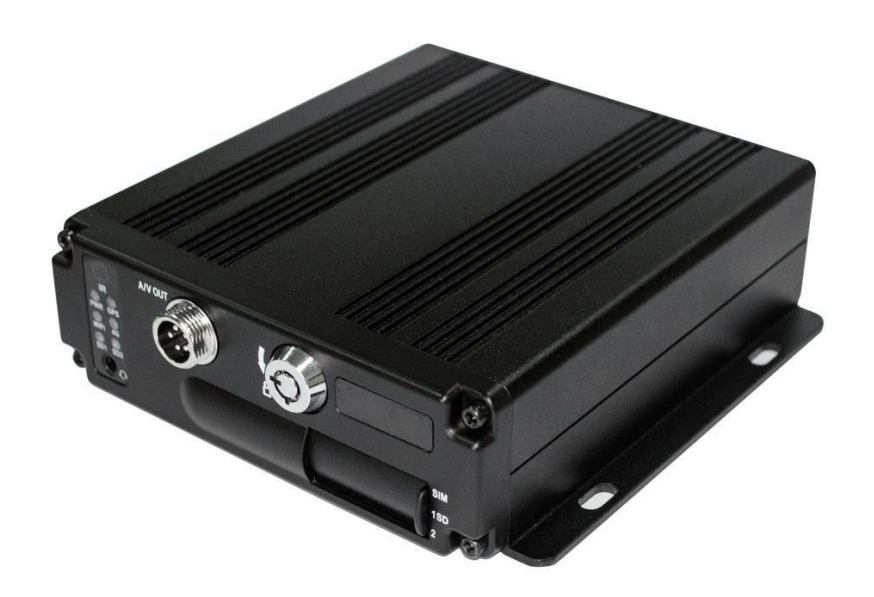

**BESTDVR-407 Mobile SD** 

4-канальный видеорегистратор 960Н

Перед установкой и использованием не забудьте ознакомиться с Руководством, чтобы правильно использовать устройство и защитить его от повреждений. В первой части документа описываются вопросы, на которые следует обратить особое внимание перед установкой и использованием.

#### > Внимание

• Чтобы обеспечить защиту своих прав, перед использованием и установкой внимательно ознакомьтесь с содержанием руководства.

• Это устройство предназначено для использования внутри автомобиля. Чтобы предотвратить короткое замыкание или поражение электрическим током, не допускайте попадания устройства под дождь или во влажную окружающую среду.

 При попадании в устройство посторонних предметов или жидкостей немедленно отсоедините питание и обратитесь за помощью к квалифицированному техническому специалисту для проверки и перезапуска устройства.

 Это устройство является высокотехнологичным оборудованием, ремонт которого пользователями невозможен. В случае отказа обращайтесь к квалифицированному техническому специалисту или к дилеру. Не ремонтируйте устройствосамостоятельно.

#### Среда установки

• Питание устройства от 8 до 36V DC. Перед включением питания проверьте используемый источник электропитания.

• Если устройство не используется в течение длительного времени, полностью отключите электропитание.

• Выберите для установки устройства подходящее место, в котором воздух может свободно обдувать устройство и которое позволяет избежать перегрева и попадания воды.

 Нельзя устанавливать устройство около источников тепла и рядом с вентиляционными каналами, отводящими тепло, а также в местах, где на устройство попадал бы прямой солнечный свет, либо в местах со слишком большим количеством пыли, местах, где возможно попадание дождевой воды, или вблизи источников вибраций или ударов.

#### > Комплект поставки

| Наименование                        | Количество |
|-------------------------------------|------------|
| Мобильный цифровой видеорегистратор | 1          |
| на две карты SD                     | I          |
| Руководство пользователя            | 1          |
| Сертификат соответствия             | 1          |
| Пульт ДУ (без батареек)             | 1          |
| Соединительный кабель               | 3          |

Примечание. Спецификация или параметры могут быть изменены без предварительного уведомления.

#### Содержание

| 1 <u>Об</u>  | <u>щие сведения о продукте</u>                                                    | <u>5</u>   |
|--------------|-----------------------------------------------------------------------------------|------------|
| 2 <u>C</u>   | Основные функции                                                                  | <u>5</u>   |
| 2.1          | Формат сжатия аудио/видео                                                         | . <u>5</u> |
| 2.2          | Режим записи аудио/видео                                                          | <u>5</u>   |
| 2.3          | Качество изображения при мониторинге, записи, воспроизведении                     | <u>5</u>   |
| 2.4          | Суммарные ресурсы                                                                 | <u>6</u>   |
| 2.5          | Синхронная запись аудио и видео                                                   | <u>6</u>   |
| 2.6          | Обнаружение доступа                                                               | <u>6</u>   |
| 2.7          | Функция тревоги при потере сигнала                                                | <u>7</u>   |
| 2.8          | Привязка сигналов тревоги                                                         | <u>7</u>   |
| 2.9          | Запись до сигнала тревоги                                                         | <u>7</u>   |
| 2.10         | Полудуплексный режим                                                              | <u>7</u>   |
| 2.11         | Функция сигнала тревоги о неисправности                                           | <u>7</u>   |
| 2.12         | Самотестирование состояния и автоматическое восстановление                        | <u>7</u>   |
| 2.13         | Элементы управления устройством, расположенные на передней панели, многоканальный | 1          |
| MC           | нитор и переключатель                                                             | <u>8</u>   |
| 2.14         | Сетевое взаимодействие                                                            | <u>8</u>   |
| 2.15         | <u>Резервное копирование данных</u>                                               | <u>8</u>   |
| 2.16         | Полномочия, шифрование, безопасность данных                                       | <u>8</u>   |
| 2.17         | Функция журнала                                                                   | <u>9</u>   |
| 3 <u>Xa</u>  | рактеристики                                                                      | <u>9</u>   |
| 3.1          | Операционная система                                                              | <u>9</u>   |
| 3.2          | Формат сжатия                                                                     | <u>9</u>   |
| 3.3          | Мониторинг и запись                                                               | <u>9</u>   |
| 3.4          | Индексирование и воспроизведение                                                  | <u>9</u>   |
| 3.5          | Хранение и резервное копирование данных с использованием карт SD                  | <u>10</u>  |
| 3.6          | Управление                                                                        | <u>10</u>  |
| 3.7          | Прочие характеристики                                                             | <u>10</u>  |
| 4 <u>Te</u>  | хнические параметры                                                               | <u>10</u>  |
| 5 <u>Ин</u>  | струкция по установке                                                             | 12         |
| 5.1          | Инструкция по подключению внешних интерфейсов                                     | 12         |
| 5.2 <u>И</u> | нструкция по установке карты SD                                                   | <u>14</u>  |
| 6 <u>Ин</u>  | струкция по использованию                                                         | <u>14</u>  |
| 6.1 <u>И</u> | нструкция по использованию передней панели                                        | <u>14</u>  |
| 6.2 <u>И</u> | <u>нструкция по использованию пульта ДУ</u>                                       | <u>16</u>  |
| 6.3 <u>И</u> | <u>нструкция по настройке меню</u>                                                | <u>18</u>  |
| 6.4 <u>И</u> | нструкция по воспроизведению видео на цифровом видеорегистраторе                  | <u>41</u>  |
| 6.5 <u>P</u> | езервное копирование видео                                                        | <u>43</u>  |
| 6.6 <u>У</u> | правление РТZ                                                                     | <u>44</u>  |
| 6.7 <u>O</u> | бъем видеоданных                                                                  | <u>45</u>  |
| 6.8 <u>П</u> | еренаправление портов внешней сети                                                | <u>45</u>  |
| 6.9 <u>П</u> | араметры привязки к домену                                                        | <u>49</u>  |

#### 1 Общие сведения о продукте

Четырехканальный встроенный цифровой видеорегистратор с записью на карту SD предназначен для обеспечения безопасности автомобиля. Для реализации его функционала в нем используются встроенный процессор, операционная система, а также сжатие/распаковка видео/аудио, GPS, автомобильный видеорегистратор и технология записи на карту SD с оптимизацией объема. Это устройство широко используется для обеспечения безопасности автобусов, судов, поездов и других транспортных средств.

#### 2 Основные функции

#### 2.1 Формат сжатия аудио/видео

Для сжатия видео используется технология IS014496-10 (Н.264), высокий коэффициент сжатия которой обеспечивает лучшее качество изображения при меньшем объеме записи. Для сжатия звука используется метод G711A, обеспечивающий лучшее качество записи речи и низкий уровень искажений.

#### 2.2 Режим записи аудио/видео

• Формат сжатия

Аудио- и видеоданные хранятся в виде специальных файлов, зашифрованных для предотвращения потери данных в условиях частого отказа электропитания.

• Сжатие потока

Качество изображения с 8 уровнями и настраиваемой скоростью (192-2.0Мбит/с/канал) для удовлетворения различных потребностей.

• Хранилище

Поддерживается хранилище из 2 SD-карт емкостью до 128 Гбайт каждая с автоматической циклической перезаписью.

#### 2.3 Качество изображения при мониторинге, записи, воспроизведении

• Разрешение

#### BestDVR 407 Mobile SD

960Н: Мониторинг: 960\*576/канал; запись: 960\*576/канал; воспроизведение: 960\*576/канал

• Частоты

Для всех функций — мониторинг, запись и воспроизведение — используется частота 25 кадров в секунду

- Разрешение по горизонтали для мониторинга Более 270 ТВ-линий на канал.
- Разрешение по горизонтали длявоспроизведения
   Более 270 ТВ-линий на канал.

#### 2.4 Суммарные ресурсы

#### BestDVR 407 Mobile SD:

- Поддержка одновременной записи 4 каналов 960Н (960х 576), всего 100 кадров в секунду.
- Поддержка одновременного воспроизведения 4 каналов 960Н (960х 576), всего 100 кадров в секунду.

#### 2.5 Синхронная запись аудио и видео

 Одновременное выполнение записи и воспроизведения данных аудио/видео/GPSпозиционирования. Эта информация может быть проверена с помощью программного обеспечения CMS, устанавливаемого на компьютере.

#### 2.6 Обнаружение доступа

 Для обнаружения камерой движения можно настроить следующие параметры: запись видео для области мониторинга, инициация сигнала тревоги, местонахождение и размер зоны предупреждения, число зон, чувствительность для сигнала тревоги, снятие сигнала тревоги, а также другие функции.

#### 2.7 Функция тревоги при потере сигнала

В случае потери видеосигнала устройство посылает сигнал тревоги через Интернет. В этом случае устройство в течение 5 секунд вносит в журнал соответствующую запись. ПРИМЕЧАНИЕ. Эта функция не будет работать, если канал не находится в состоянии записи или если он отображается в полноэкранном режиме.

#### 2.8 Привязка сигналов тревоги

 Поддержка 4-канального входа сигнала тревоги, 1 канал выхода тревоги. В случае сигнала тревоги запись звука запускается автоматически (в течение 30-330 с, настраиваемое значение). Выход сигнала тревоги (длительностью 5-900 с, настраиваемое значение) отправляет тревожный сигнал, реагируя менее чем через 1 с.

#### 2.9 Запись до сигнала тревоги

 В видеорежиме сигнала тревоги выполняется запись не менее 5 с видео и аудио, предшествующих появлению сигнала тревоги с соответствующим позиционированием данных.

#### 2.10 Полудуплексный режим

• В состоянии полной загрузки пользователи могут индексировать и воспроизводить записанные данные без потери кадров.

#### 2.11 Функция сигнала тревоги о неисправности

• В случае отказа цифрового видеорегистратора включается сигнал тревоги, показывая информацию о сигнале тревоги, как минимум, в течение 6 минут.

## 2.12 Самотестирование состояния и автоматическое восстановление

• В рабочем состоянии индикатор "RUN" непрерывно мигает и выполняется проверка устройства. В случае сбоя устройства восстановление его работоспособности занимает не более 3 минут.

#### 2.13 Элементы управления устройством, расположенные на передней

#### панели, многоканальный монитор и переключатель

 Цифровой видеорегистратор может управлять поворотными РТZ-камерами, используя протоколы по умолчанию (RS-485, Pelco-D, скорость 9600 бит/с); 4 канала реального времени, с возможностью переключения в режиммониторинга.

#### 2.14 Сетевое взаимодействие

• При помощи программного обеспечения CMS и встроенного 3G-модуля автомобиль можно контролировать дистанционно.

#### 2.15 Резервное копирование данных

- Для резервного копирования данных с карты SD на компьютер можно использовать устройство считывания карт SD.
- Для резервного копирования данных с карты SD можно загрузить данные дистанционно, по сети.
- После передачи данных с карты SD на компьютер, можно загрузить и воспроизвести файл мультимедиа, используя нашу программу воспроизведения данных видеорегистратора.
   Пользователи также могут преобразовать файлы с карты SD в универсальный формат AVI, чтобы сделать их пригодными к воспроизведению другими проигрывателями.

#### 2.16 Полномочия, шифрование, безопасность данных

• Введите пароль цифрового видеорегистратора (по умолчанию "6666"). Данные хранятся в специальной файловой системе, чтобы гарантировать их шифрование и безопасность.

#### 2.17 Функция журнала

Журнал, хранящийся на карте SD, содержит записи о сигналах тревоги и неисправностях.
 Он может быть проверен с помощью компьютера.

#### 3 Характеристики

#### 3.1 Операционная система

- Встроенная операционная система Linux отличается высокой стабильностью и надежной защитой от вирусов.
- Меню на русском, английском и китайском языках с возможностью их переключения.
- Графический пользовательский интерфейс.

#### 3.2 Формат сжатия

• Формат Н.264: улучшение результата с повышением частоты кадров и качества изображения

#### 3.3 Мониторинг и запись

- Монитор: 4-канальный 960Н (960\*576);
- Запись: PAL 100 кадр/с, 4-канальная запись полностью в реальном времени CIF, HD1, D1, 960H.
- Режим записи: по сигналу тревоги, по расписанию, вручную, при обнаружении движения.
- Поддержка одновременной записи 4-канального видео и 4-канального аудио.
- Качество записи изображения: 8 настраиваемых уровней
- Видео записывается в специальной файловой системе, чтобы гарантировать срок службы и безопасность карты SD.
- Надежное доказательство того, что данные аудио/видео не были изменены.

#### 3.4 Индексирование и воспроизведение

- Индексирование и воспроизведение по времени.
- Поддержка одновременного индексирования и воспроизведения 4-канального аудио и 1-канального видео (можно выбрать любой канал), поддержка усиления в одном канале.
- Данные могут воспроизводиться только с помощью программного обеспечения цифрового видеорегистратора

#### з.5 Хранение и резервное копирование данных с

#### использованием карт SD

- Поддержка двух карт SD, емкостью до 128 Гбайт и более каждая.
- Резервное копирование данных с карты SD может быть выполнено с помощью программного обеспечения ПК.
- Поддерживается резервное копирование с помощью USB.

#### 3.6 Управление

- Два управляющих микроконтроллера, для обеспечения устойчивой работы цифрового видеорегистратора.
- Поддержка удаленного управления с помощью дистанционного контроллера

#### 3.7 Прочие характеристики

- Обновление с помощью USB или карты SD для упрощения техническогообслуживания.
- Защита паролем, чтобы избежать повреждения данных.
- Отложенное выключение: по умолчанию задержка на 5 с (настраиваемоезначение).
- Защита от импульсных помех и низкого напряжения.
- Таймер реального времени.
- Защита панели и деталей печатных плат от физических воздействий.
- Функция сторожевого таймера, защищающая систему.

#### 4 Технические параметры

| Пункт    | Параметры                    | DVR характеристики                                                       |
|----------|------------------------------|--------------------------------------------------------------------------|
| Наимено- | Автомобильный                | 4CH 960H                                                                 |
| вание    | цифровой<br>видеорегистратор | BestDVR 407 Mobile SD                                                    |
|          | Операционная<br>система      | Linux                                                                    |
| Система  | Интерфейс                    | Графический интерфейс: русский, английский или китайский                 |
|          | Файловая система             | Собственный закрытый формат                                              |
|          | Права доступа к<br>системе   | Пароль пользователя                                                      |
|          | Видеовход                    | 4-канальный независимый вход: Vn-n=1,0 В, 75 Ом. И ч/б, и цветные камеры |
| Видео    | Видеовыход                   | 1-канальный выход PAL/NTSC, Vп-п=1,0 В, 75 Ом, композитный видеосигнал   |
|          |                              | 1-канальный выход VGA разрешение:1920*1080, 1280*720, 1024*768           |

|                                                                                           | Отображение видео                                                                                                    | Отображение на 1 или 4 экранах                                                                                                    |
|-------------------------------------------------------------------------------------------|----------------------------------------------------------------------------------------------------|----------------------------------------------------------------------------------------------------|
|                                                                                           | Стоираление видео                                                                                                    |                                                                                                    |
|                                                                                           | Стандарт видео                                                                                                    | PAL: 25 kadp/c, NTSC: 30 kadp/c                                                                                                    |
|                                                                                           | Системные ресурсы                                                                                                    | РАС:100 кадр/с; NTSC:120 кадр/с                                                                                                    |
|                                                                                           | Аудиовход                                                                                                    | Четыре независимых канала входа 600 Ом                                                                                                    |
|                                                                                           | Аудиовыход                                                                                                    | 1 канал (можно преобразовать 4 канала)                                                                                                    |
| Аудио                                                                                     | Базовый уровень                                                                                                    | 1,0 — 2,2 B                                                                                                    |
|                                                                                           | Искажения плюс шум                                                                                                    | ≤-30 дБ                                                                                                    |
|                                                                                           | Режим записи                                                                                                    | Синхронизация звука и изображения                                                                                                    |
|                                                                                           | Сжатие аудио                                                                                                    | G711A                                                                                                    |
|                                                                                           | Сжатие изображения                                                                                                    | Фиксированный кодированный поток Н.264                                                                                                    |
|                                                                                           | Формат изображения                                                                                                    | PAL: 4*960H (960*576)                                                                                                    |
|                                                                                           | Формат изооражения                                                                                                    | NTSC:4*960H (960*480)                                                                                                    |
|                                                                                           | Dupoppor                                                                                                    |                                                                                                    |
|                                                                                           | Видеопоток                                                                                                    |                                                                                                    |
| Цифровая                                                                                  | Видео на жестком диске                                                                                                    | CIF: 85М-394 Мбайт/час                                                                                                    |
| обработка                                                                                 |                                                                                                    | D1 960H: 85M-675 Мбайт/час                                                                                                    |
| и хранение                                                                                | Разрешение при                                                                                                    | РАL: 1 или 4*960Н(960*576) NTSC: 1 или 4*960Н(960*480)                                                                                                    |
|                                                                                           | воспроизведении                                                                                                    |                                                                                                    |
|                                                                                           |                                                                                                    |                                                                                                    |
|                                                                                           | Битовый поток                                                                                                    | 4 Кбайт/с / канал                                                                                                    |
|                                                                                           | Аудио на жестком диске                                                                                                    | 14 Мбайт/час / канал                                                                                                    |
|                                                                                           |                                                                                                    |                                                                                                    |
|                                                                                           | Хранение на карте SD                                                                                                    | Хранение на двух картах SD, поддержка 2 карт емкостью до 128 Гбайт                                                                                                    |
|                                                                                           | Хранение на карте SD<br>Качество изображения                                                                                                    | Хранение на двух картах SD, поддержка 2 карт емкостью до 128 Гбайт<br>Возможность выбора из восьми уровней                                                                                                    |
| Сигнап                                                                                    | Хранение на карте SD<br>Качество изображения<br>Вход сигнала тревоги                                                                                                    | Хранение на двух картах SD, поддержка 2 карт емкостью до 128 Гбайт<br>Возможность выбора из восьми уровней<br>Четыре независимых каналов входа. Запуск по высокому напряжению                                                                                                    |
| Сигнал<br>тревоги                                                                         | Хранение на карте SD<br>Качество изображения<br>Вход сигнала тревоги<br>Выход сигнала тревоги                                                                                                    | Хранение на двух картах SD, поддержка 2 карт емкостью до 128 Гбайт<br>Возможность выбора из восьми уровней<br>Четыре независимых каналов входа. Запуск по высокому напряжению<br>1 независимый канал выхода.                                                                                                    |
| Сигнал<br>тревоги                                                                         | Хранение на карте SD<br>Качество изображения<br>Вход сигнала тревоги<br>Выход сигнала тревоги<br>Обнаружение движения                                                                                                    | Хранение на двух картах SD, поддержка 2 карт емкостью до 128 Гбайт<br>Возможность выбора из восьми уровней<br>Четыре независимых каналов входа. Запуск по высокому напряжению<br>1 независимый канал выхода.<br>Доступно                                                                                                    |
| Сигнал<br>тревоги<br>USB-интер                                                            | Хранение на карте SD<br>Качество изображения<br>Вход сигнала тревоги<br>Выход сигнала тревоги<br>Обнаружение движения<br>Нost-доступ                                                                                               | Хранение на двух картах SD, поддержка 2 карт емкостью до 128 Гбайт<br>Возможность выбора из восьми уровней<br>Четыре независимых каналов входа. Запуск по высокому напряжению<br>1 независимый канал выхода.<br>Доступно<br>USB для резервного копирования                                                                                                    |
| Сигнал<br>тревоги<br>USB-интер<br>фейс                                                    | Хранение на карте SD<br>Качество изображения<br>Вход сигнала тревоги<br>Выход сигнала тревоги<br>Обнаружение движения<br>Нost-доступ                                                                                               | Хранение на двух картах SD, поддержка 2 карт емкостью до 128 Гбайт<br>Возможность выбора из восьми уровней<br>Четыре независимых каналов входа. Запуск по высокому напряжению<br>1 независимый канал выхода.<br>Доступно<br>USB для резервного копирования                                                                                                    |
| Сигнал<br>тревоги<br>USB-интер<br>фейс<br>Сетевой                                         | Хранение на карте SD<br>Качество изображения<br>Вход сигнала тревоги<br>Выход сигнала тревоги<br>Обнаружение движения<br>Host-доступ<br>WiFi                                                                                       | Хранение на двух картах SD, поддержка 2 карт емкостью до 128 Гбайт<br>Возможность выбора из восьми уровней<br>Четыре независимых каналов входа. Запуск по высокому напряжению<br>1 независимый канал выхода.<br><u>Доступно</u><br>USB для резервного копирования<br>Можно расширить, добавив один наружный модуль WiFi,<br>802.11 B/G/N                                                                                                    |
| Сигнал<br>тревоги<br>USB-интер<br>фейс<br>Сетевой<br>интерфейс                            | Хранение на карте SD<br>Качество изображения<br>Вход сигнала тревоги<br>Выход сигнала тревоги<br>Обнаружение движения<br>Ноst-доступ<br>WiFi                                                                                       | Хранение на двух картах SD, поддержка 2 карт емкостью до 128 Гбайт<br>Возможность выбора из восьми уровней<br>Четыре независимых каналов входа. Запуск по высокому напряжению<br>1 независимый канал выхода.<br><u>Доступно</u><br>USB для резервного копирования<br>Можно расширить, добавив один наружный модуль WiFi,<br>802.11 B/G/N<br>Можно расширить, добавив один внутренний модуль                                                                                                    |
| Сигнал<br>тревоги<br>USB-интер<br>фейс<br>Сетевой<br>интерфейс                            | Хранение на карте SD<br>Качество изображения<br>Вход сигнала тревоги<br>Выход сигнала тревоги<br>Обнаружение движения<br>Нost-доступ<br>WiFi<br>3G                                                                                 | Хранение на двух картах SD, поддержка 2 карт емкостью до 128 Гбайт<br>Возможность выбора из восьми уровней<br>Четыре независимых каналов входа. Запуск по высокому напряжению<br>1 независимый канал выхода.<br><u>Доступно</u><br>USB для резервного копирования<br>Можно расширить, добавив один наружный модуль WiFi,<br>802.11 B/G/N<br>Можно расширить, добавив один внутренний модуль<br>FDD-LTE/TD-LTE/WCDMA/CDMA2000                                                                                                    |
| Сигнал<br>тревоги<br>USB-интер<br>фейс<br>Сетевой<br>интерфейс<br>Интерфейс               | Хранение на карте SD<br>Качество изображения<br>Вход сигнала тревоги<br>Выход сигнала тревоги<br>Обнаружение движения<br>Ноst-доступ<br>WiFi<br>3G<br>GPS                                                                          | Хранение на двух картах SD, поддержка 2 карт емкостью до 128 Гбайт<br>Возможность выбора из восьми уровней<br>Четыре независимых каналов входа. Запуск по высокому напряжению<br>1 независимый канал выхода.<br><u>Доступно</u><br>USB для резервного копирования<br>Можно расширить, добавив один наружный модуль WiFi,<br>802.11 B/G/N<br>Можно расширить, добавив один внутренний модуль<br>FDD-LTE/TD-LTE/WCDMA/CDMA2000<br>Можно расширить, добавив внутренний модуль GPS                                                                                                    |
| Сигнал<br>тревоги<br>USB-интер<br>фейс<br>Сетевой<br>интерфейс<br>GPS                     | Хранение на карте SD<br>Качество изображения<br>Вход сигнала тревоги<br>Выход сигнала тревоги<br>Обнаружение движения<br>Ноst-доступ<br>WiFi<br>3G<br>GPS                                                                          | Хранение на двух картах SD, поддержка 2 карт емкостью до 128 Гбайт<br>Возможность выбора из восьми уровней<br>Четыре независимых каналов входа. Запуск по высокому напряжению<br>1 независимый канал выхода.<br><u>Доступно</u><br>USB для резервного копирования<br>Можно расширить, добавив один наружный модуль WiFi,<br>802.11 B/G/N<br>Можно расширить, добавив один внутренний модуль<br>FDD-LTE/TD-LTE/WCDMA/CDMA2000<br>Можно расширить, добавив внутренний модуль GPS                                                                                                    |
| Сигнал<br>тревоги<br>USB-интер<br>фейс<br>Сетевой<br>интерфейс<br>GPS                     | Хранение на карте SD<br>Качество изображения<br>Вход сигнала тревоги<br>Выход сигнала тревоги<br>Обнаружение движения<br>Ноst-доступ<br>WiFi<br>3G<br>GPS<br>RS232                                                                 | Хранение на двух картах SD, поддержка 2 карт емкостью до 128 Гбайт         Возможность выбора из восьми уровней         Четыре независимых каналов входа. Запуск по высокому напряжению         1 независимый канал выхода.         Доступно         USB для резервного копирования         Можно расширить, добавив один наружный модуль WiFi,<br>802.11 B/G/N         Можно расширить, добавив один внутренний модуль         FDD-LTE/TD-LTE/WCDMA/CDMA2000         Можно расширить, добавив внутренний модуль GPS         Расширяемый, удобно использовать для подключения к другому обору-                                                                                                    |
| Сигнал<br>тревоги<br>USB-интер<br>фейс<br>Сетевой<br>интерфейс<br>GPS                     | Хранение на карте SD<br>Качество изображения<br>Вход сигнала тревоги<br>Выход сигнала тревоги<br>Обнаружение движения<br>Ноst-доступ<br>WiFi<br>3G<br>GPS<br>RS232                                                                 | Хранение на двух картах SD, поддержка 2 карт емкостью до 128 Гбайт<br>Возможность выбора из восьми уровней<br>Четыре независимых каналов входа. Запуск по высокому напряжению<br>1 независимый канал выхода.<br><u>Доступно</u><br>USB для резервного копирования<br>Можно расширить, добавив один наружный модуль WiFi,<br>802.11 B/G/N<br>Можно расширить, добавив один внутренний модуль<br>FDD-LTE/TD-LTE/WCDMA/CDMA2000<br>Можно расширить, добавив внутренний модуль GPS<br>Расширяемый, удобно использовать для подключения к другому обору-<br>дованию транспортного средства                                                                                                    |
| Сигнал<br>тревоги<br>USB-интер<br>фейс<br>Сетевой<br>интерфейс<br>GPS<br>Интерфейс        | Хранение на карте SD<br>Качество изображения<br>Вход сигнала тревоги<br>Выход сигнала тревоги<br>Обнаружение движения<br>Ноst-доступ<br>WiFi<br>3G<br>GPS<br>RS232<br>RS485                                                        | Хранение на двух картах SD, поддержка 2 карт емкостью до 128 Гбайт<br>Возможность выбора из восьми уровней<br>Четыре независимых каналов входа. Запуск по высокому напряжению<br>1 независимый канал выхода.<br><u>Доступно</u><br>USB для резервного копирования<br>Можно расширить, добавив один наружный модуль WiFi,<br>802.11 B/G/N<br>Можно расширить, добавив один внутренний модуль<br>FDD-LTE/TD-LTE/WCDMA/CDMA2000<br>Можно расширить, добавив внутренний модуль GPS<br>Расширяемый, удобно использовать для подключения к другому обору-<br>дованию транспортного средства<br>Расширяемый, удобно использовать для подключения к другому обору-                                                                                                    |
| Сигнал<br>тревоги<br>USB-интер<br>фейс<br>Сетевой<br>интерфейс<br>GPS<br>Интерфейс<br>gPS | Хранение на карте SD<br>Качество изображения<br>Вход сигнала тревоги<br>Выход сигнала тревоги<br>Обнаружение движения<br>Ноst-доступ<br>WiFi<br>3G<br>GPS<br>RS232<br>RS485                                                        | Хранение на двух картах SD, поддержка 2 карт емкостью до 128 Гбайт<br>Возможность выбора из восьми уровней<br>Четыре независимых каналов входа. Запуск по высокому напряжению<br>1 независимый канал выхода.<br>Доступно<br>USB для резервного копирования<br>Можно расширить, добавив один наружный модуль WiFi,<br>802.11 B/G/N<br>Можно расширить, добавив один внутренний модуль<br>FDD-LTE/TD-LTE/WCDMA/CDMA2000<br>Можно расширить, добавив внутренний модуль GPS<br>Расширяемый, удобно использовать для подключения к другому обору-<br>дованию транспортного средства<br>Расширяемый, удобно использовать для подключения к другому обору-<br>дованию транспортного средства и поворотной PTZ-камере                                                                                                    |
| Сигнал<br>тревоги<br>USB-интер<br>фейс<br>Сетевой<br>интерфейс<br>GPS<br>Интерфейс<br>gPS | Хранение на карте SD<br>Качество изображения<br>Вход сигнала тревоги<br>Выход сигнала тревоги<br>Обнаружение движения<br>Ноst-доступ<br>WiFi<br>3G<br>GPS<br>RS232<br>RS485<br>Внутренняя                                          | Хранение на двух картах SD, поддержка 2 карт емкостью до 128 Гбайт<br>Возможность выбора из восьми уровней<br>Четыре независимых каналов входа. Запуск по высокому напряжению<br>1 независимый канал выхода.<br><u>Доступно</u><br>USB для резервного копирования<br>Можно расширить, добавив один наружный модуль WiFi,<br>802.11 B/G/N<br>Можно расширить, добавив один внутренний модуль<br>FDD-LTE/TD-LTE/WCDMA/CDMA2000<br>Можно расширить, добавив внутренний модуль GPS<br>Расширяемый, удобно использовать для подключения к другому обору-<br>дованию транспортного средства<br>Расширяемый, удобно использовать для подключения к другому обору-<br>дованию транспортного средства и поворотной PTZ-камере<br>Можно расширить, добавив внутренний модуль внутренней теле-                                                |
| Сигнал<br>тревоги<br>USB-интер<br>фейс<br>Сетевой<br>интерфейс<br>GPS<br>Интерфейс<br>gPS | Хранение на карте SD<br>Качество изображения<br>Вход сигнала тревоги<br>Выход сигнала тревоги<br>Обнаружение движения<br>Ноst-доступ<br>WiFi<br>3G<br>GPS<br>RS232<br>RS485<br>Внутренняя<br>телефонная связь                      | Хранение на двух картах SD, поддержка 2 карт емкостью до 128 Гбайт<br>Возможность выбора из восьми уровней<br>Четыре независимых каналов входа. Запуск по высокому напряжению<br>1 независимый канал выхода.<br><u>Доступно</u><br>USB для резервного копирования<br>Можно расширить, добавив один наружный модуль WiFi,<br>802.11 B/G/N<br>Можно расширить, добавив один внутренний модуль<br>FDD-LTE/TD-LTE/WCDMA/CDMA2000<br>Можно расширить, добавив внутренний модуль GPS<br>Расширяемый, удобно использовать для подключения к другому обору-<br>дованию транспортного средства<br>Расширяемый, удобно использовать для подключения к другому обору-<br>дованию транспортного средства                                                                                                    |
| Сигнал<br>тревоги<br>USB-интер<br>фейс<br>Сетевой<br>интерфейс<br>GPS<br>Интерфейс<br>gPS | Хранение на карте SD<br>Качество изображения<br>Вход сигнала тревоги<br>Выход сигнала тревоги<br>Обнаружение движения<br>Ноst-доступ<br>WiFi<br>3G<br>GPS<br>RS232<br>RS232<br>RS485<br>Внутренняя<br>телефонная связь<br>G-Sensor | Хранение на двух картах SD, поддержка 2 карт емкостью до 128 Гбайт<br>Возможность выбора из восьми уровней<br>Четыре независимых каналов входа. Запуск по высокому напряжению<br>1 независимый канал выхода.<br><u>Доступно</u><br>USB для резервного копирования<br>Можно расширить, добавив один наружный модуль WiFi,<br>802.11 B/G/N<br>Можно расширить, добавив один внутренний модуль<br>FDD-LTE/TD-LTE/WCDMA/CDMA2000<br>Можно расширить, добавив внутренний модуль GPS<br>Расширяемый, удобно использовать для подключения к другому обору-<br>дованию транспортного средства<br>Расширяемый, удобно использовать для подключения к другому обору-<br>дованию транспортного средства<br>Можно расширить, добавив внутренний модуль внутренней теле-<br>фонной связи<br>Можно расширить, добавив внутренний модуль G-Sensor |

|          | Энергопотребление   | 8-36 В пост. тока 5% 8 Вт (без жесткого диска) |
|----------|---------------------|------------------------------------------------|
| Прочее   | Рабочая температура | -20°C ~ +85°C                                  |
|          | Часы                | Встроенные часы, календарь                     |
|          | Размер продукта     | 132 (L) * 119 (Ш) * 40 (В) мм                  |
| Упаковка | Вес продукта        | 0,6 кг (без жесткого диска)                    |

+В: Функция 3G/4G

#### Дополнительные функции:

Основной тип (контактный авиационный разъем)

+А: Функция GPS

+Е: Порт LAN +W: Функция WiFi

#### 5 Инструкция по установке

#### 5.1 Инструкция по подключению внешних интерфейсов

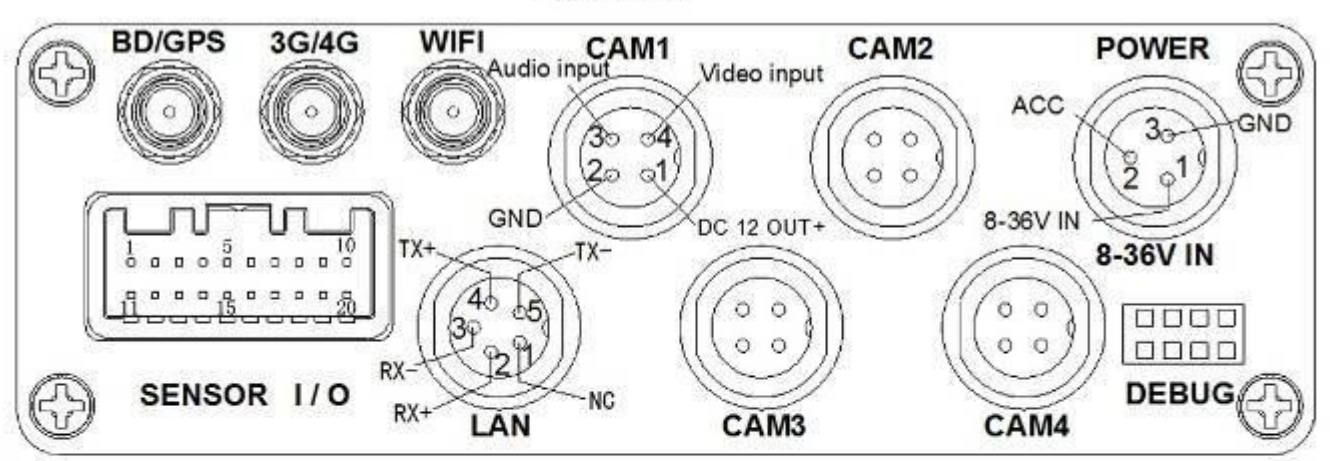

4CH-960H

SENSOR Interface definition:

| 1 | VGA R OUT  | 8 A-OUT        | 15 Alarm input2      |
|---|------------|----------------|----------------------|
| 2 | VGA G OUT  | 9 V-OUT        | 16 Alarm input3      |
| 3 | VGA B OUT  | 10 DC12V OUT+  | 17 Alarm input4      |
| 4 | RS485+     | 11 VGA-VS      | 18 Alarm output COM1 |
| 5 | RS485-     | 12 VGA-HS      | 19 Alarm output COMI |
| 6 | RS232(TX)  | 13 GND         | 20 GND               |
| 7 | RS232 (RX) | 14 Alarm input | 1                    |

#### Примечания.

- Если используется источник питания 12 В, то ток выхода для 12 В не может превышать 1 А. Поэтому при использовании более 3 камер рекомендуется подключать питание других камер напрямую к питанию 12 В транспортного средства или использовать наш специальный автомобильный адаптер питания.
- 3G/4G интерфейс, LAN интерфейсы является дополнительным (опцией).
- Порты:

**DEBUG:** (отладка) порт тестирования

LAN: порт сети

**SENSOR:** (датчик) порт сигнала тревоги

#### 5.2 Инструкция по установке карты SD

Разблокируйте ключом основную плату, убедитесь, что "стрелка" указывает влево (включено)

и поверните ее на "выключено".

Примечание. Замок на основной плате также может управлять питанием. Блокировка основной платы также означает запуск устройства. Поэтому перед его включением обязательно проверьте надежность и правильность подключения кабелей. В противном случае после подключения к питанию автомобиля устройство может быть повреждено.

#### 6 Инструкция по использованию

#### 6.1 Инструкция по использованию передней панели

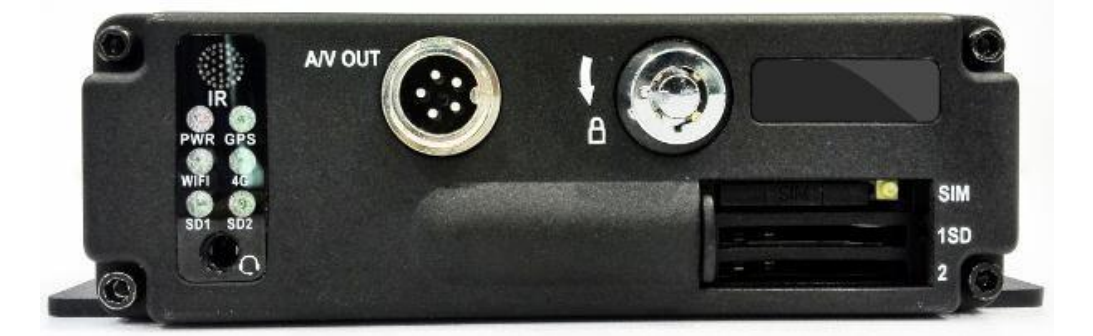

- Светодиод
  - Светодиод PWR. Горит во время запуска устройства. Служит индикаторомпитания.  $\checkmark$
  - Светодиод GPS: Индикатор работы GPS.
  - Светодиод 4G: Индикатор работы 3G.
  - Светодиод SD1: Светодиод мигает при выполнении записи, воспроизведении, резервном копировании на 1-ю карту SD.
  - Светодиод SD2: Светодиод мигает при выполнении записи, воспроизведении, резервном копировании на 2-ю карту SD.
  - Светодиод WIFI: Светодиод горит во время работы модуля WiFi.
- Ключ и элементы передней панели
  - IR: ИК-окно приемника пульта ДУ.

- ✓ LOCK: (Блокировка) при удалении жесткого диска используйте ключ, чтобы снять жесткий диск. Снятие блокировки автоматически отключает питание устройства, после блокировки питание будет автоматически подключено.
- ✓ USB: резервное копирование видеоданных на USB-диск (порты по запросу, если эта функция действует, карта SD 2 недействительна).
- ✓ 1: гнездо карты SD 1
- ✓ 2: гнездо карты SD 2
- ✓ A/V OUT: Аудио/Видео выход

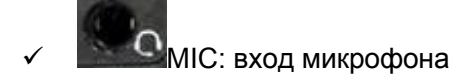

#### 6.2 Инструкция по использованию пульта ДУ

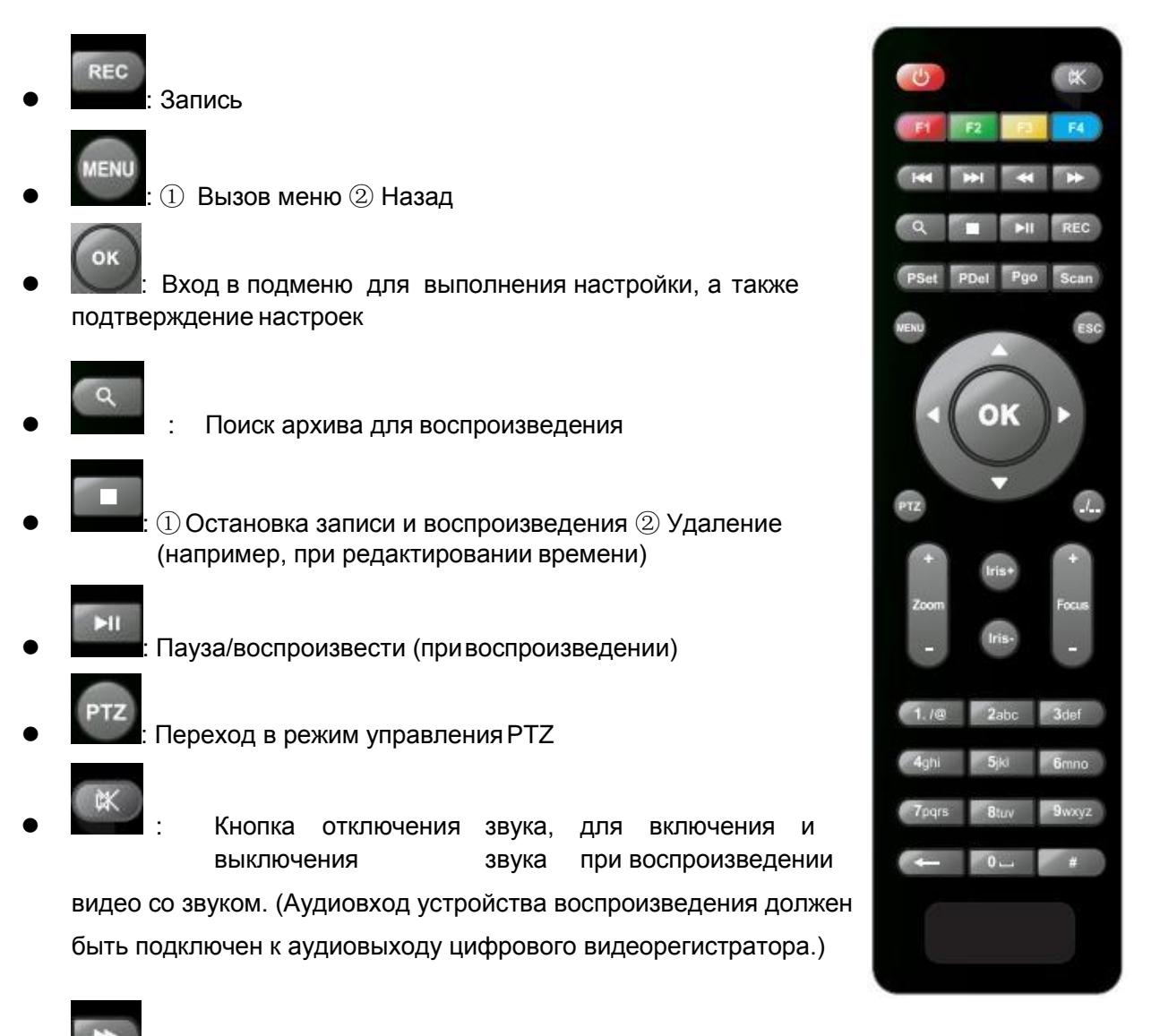

• Быстрый переход вперед при воспроизведении видео, скорость воспроизведения может равняться x2, x4, x8, нажатие один раз задает скорость x2, два раза — скорость x4,

а 3 раза— скорость х8.

- - . Перемотка назад при воспроизведении видео, одно нажатие назад 10 секунд
- Для РТZ дворников (модификация)

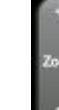

. Управление PTZ Zoom

+ Focus

- . Управление PTZ Focus
- ESC
  - Выход при воспроизведении или резервном копировании видео ② Выход из режима поворота (PTZ)
- Вверх для выбора пункта меню 2 Направление "ВВЕРХ" для режима управления РТZ
- Вниз для выбора пункта меню 2 Направление "ВНИЗ" для режима управления РТZ
- П Влево для выбора пункта меню или его значения ② Направление"ВЛЕВО" для режима управления РТZ
- Право для выбора пункта меню или его значения 2 Направление "ВПРАВО" для режима управления РТZ

• Постображение 4 каналов на экране при видеонаблюдении, записи и воспроизведении 2 Ввод пароля или задание системногопароля

- Другие кнопки с цифрами: Нажмите 1, 2, 3, 4, 5, 6, 7, 8 для переключения CH1, CH2, CH3, CH4, CH5, CH6, CH7, CH8
- Другие кнопки: не упомянутые кнопки не используются

Примечание. Когда цифровой видеорегистратор находится в состоянии сигнала тревоги, пульт ДУ не работает.

#### 6.3 Инструкция по настройке меню:

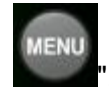

, затем нажмите кнопку

", чтобы ввести пароль по

Сначала нажмите кнопку умолчанию "66666",

| Логин                            |  |
|----------------------------------|--|
| Пользоват <b>adein</b><br>Пароль |  |
| Ок Отмен                         |  |

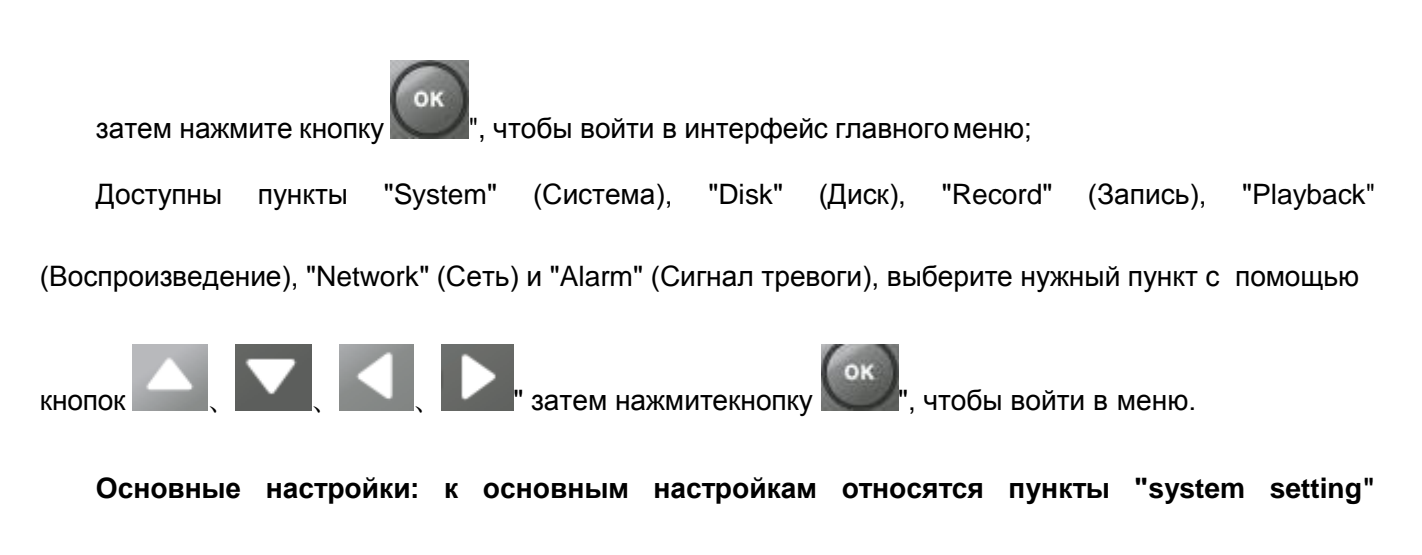

(Настройка системы)", "PTZ setting" (Настройка PTZ), "system info" (Информация о системе),

"vehicle info" (Информация о транспортном средстве).

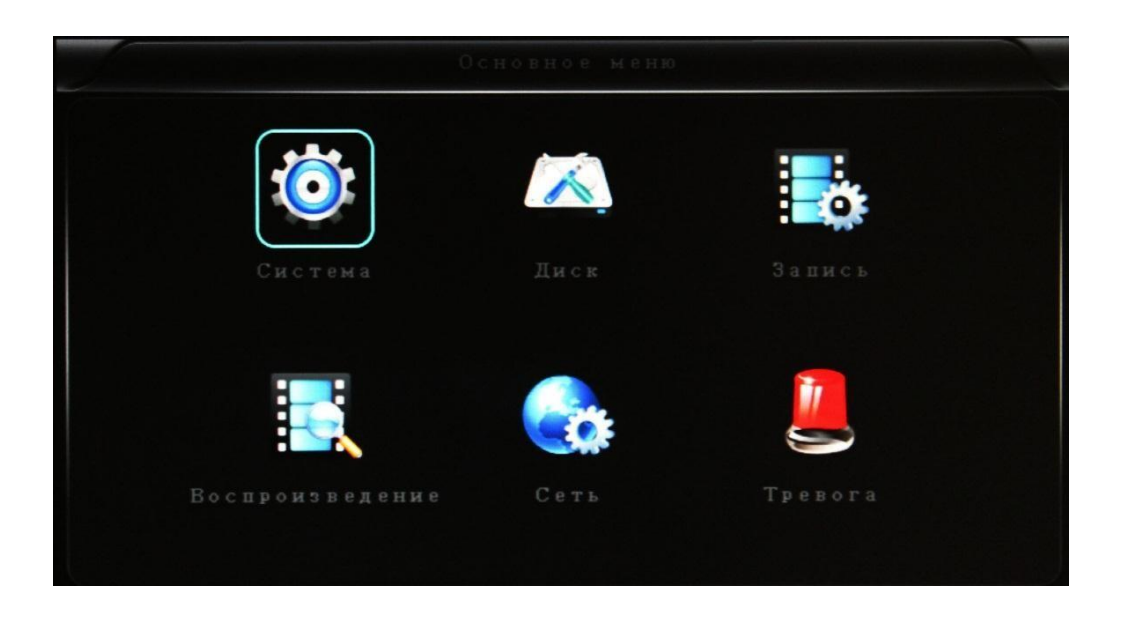

• System Setting (Настройка системы): "Setup" (Настройка), "Vehicle " (Машина), -Otherll (Другие), -System infoll (Системная информация), -Logll (Лог), -Configll (Конфиг)

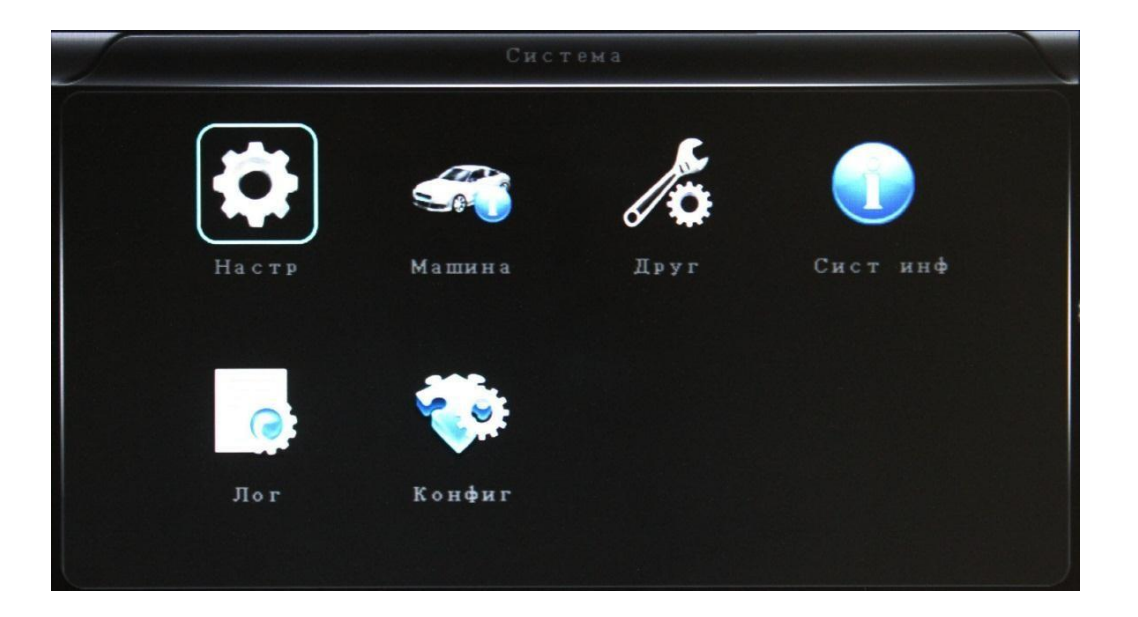

 Setup (Настройка): -Basell (Базовые), -Userll (Пользователи), -Seriall (настройки PS232 и RS485), -PTZll (PTZ управление), -GPSll (настройки GPS), -G-sensorll (G-сенсор) and -NTPll (настройки NTP сервера)

| 230B | Пользов           | Серийн                                               | PTZ                                                                                                    |                                                                                                    |
|------|-------------------|------------------------------------------------------|----------------------------------------------------------------------------------------------------|----------------------------------------------------------------------------------------------------|
| GPS  | (()))<br>G-сенсор | NTP                                                  |                                                                                                    |                                                                                                    |
|      | a 3 o B           | азов Пользов<br>СССССССССССССССССССССССССССССССССССС | азов       Аба Сарийн         Серийн       Серийн         Серийн       Серийн         Серийн       Серийн         Серийн       Серийн         Серийн       Серийн         Серийн       Серийн | азов       Аба Сариян       Тользов       Тользов |

• "Вазе" (Базовые настройки): Задание системного времени (System time), номера автомобиля(Car Number), телевизионной системы (TV system), языка (Language) и т.д.

| Date FMT   | YYYY-MM-DD 🔹 | DST       | OFF      |  |
|------------|--------------|-----------|----------|--|
| Дата       | 2016-08-30   | Время     | 21:26:11 |  |
| язык       | RUSSIAN      | Режим вид | PAL      |  |
| Врем задер | 5MIN 🔹       | Скорость  | KM/H     |  |
|            |              |           |          |  |
|            |              |           |          |  |
|            |              |           |          |  |
|            |              |           |          |  |

- Date Format (Формат даты). Пользователь для своего удобства может выбрать один из 3 способов отображения: "y/m/d, m/d/y, d/m/y" (г/м/д, м/д/г,д/м/г).
- Daylight saving time (Переход на летнее время). В соответствии со страной или районом.
- ✓ **Date (Дата)**. Настройка даты SD-видеорегистратора.
- ✓ **Тіте (Время).** Настройка времени SD-видеорегистратора.
- Language (Язык). Выберите "Russian" (Русский), "English" (Английский) или "Chinese" (Китайский), после изменения настройки необходимо перезагрузить цифровой видеорегистратор.
- Video Mode (Видеорежим). Выберите "PAL" или "NTSC", после изменения настройки необходимо перезагрузить цифровой видеорегистратор.

Delay Time (Время задержки). Время задержки выключения цифрового видеорегистратора после выключения зажигания автомобиля, значение по умолчанию – 5 с. Можно задать 1мин, 2мин, 5мин, 10мин, 20мин, 30мин, 2час, 4час,. Максимальное время составляет 24 час. После изменения настройки необходимо перезагрузить цифровой видеорегистратор.

(Примечание: Выберите для сохранения параметров, выберите сохранения параметров)

#### Последовательность действий:

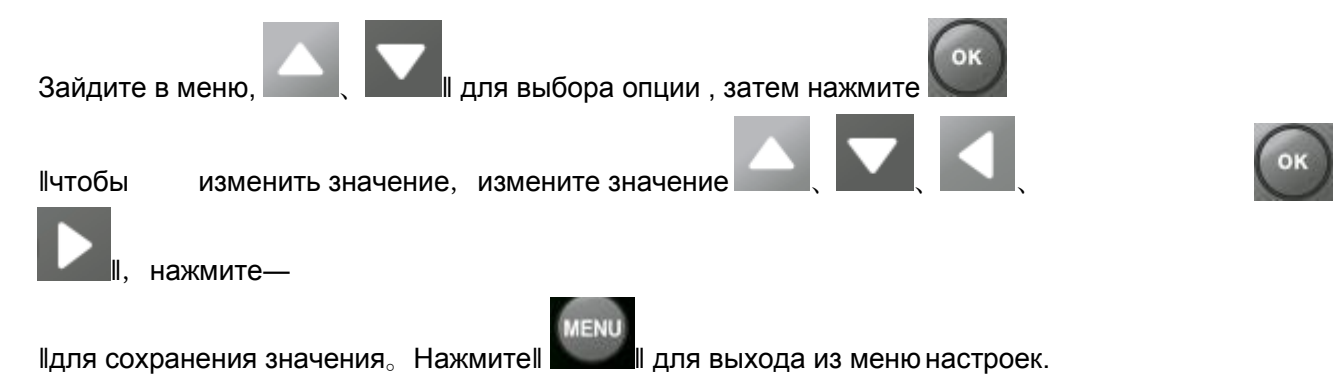

• User settings (Настройки пользователей): Настройте имя пользователя и пароля администратора или обычного пользователя.

|             | I     | Іользов      |      |
|-------------|-------|--------------|------|
| Админ польз | Ad∎in |              |      |
| Пароль      |       | Нов пароль   |      |
| Обчн польз  | User  |              |      |
| Пароль      |       | Нов пароль   |      |
|             |       |              |      |
|             |       |              |      |
|             |       |              |      |
|             |       |              |      |
|             |       |              |      |
|             |       | 0 <b>x</b> 0 | тмен |

- ✓ Пользователь Admin: настройка имени пользователя администратор.
- ✓ Password (Пароль). Перед вводом нового пароля введите пароль по умолчанию.

Примечание. Необходимо ввести исходный пароль и нажать "ОК", в противном случае цифровой видеорегистратор останется в состоянии смены пароля, и пульт ДУ не будет работать.

- ✓ New password (Новый пароль). Введите новыйпароль
- ✓ Common user (Обычный пользователь): настройка имени обычного пользователя
- ✓ Password (Пароль). Перед вводом нового пароля введите пароль по умолчанию.
- V New password (Новый пароль): введите новый пароль
  - Serial setting (Серийн): это настройка протокола связи с внешним оборудованием.

| Hactp RS232 | DISPATCH | Поток    | 9600bps |
|-------------|----------|----------|---------|
| Data bit    | 8        | Stop bit | 1       |
| Проверить   | NONE     | RTS/CTS  | NONE    |
| Hactp RS485 | PTZ      | Поток    | 9600bps |
|             |          |          |         |
|             |          |          |         |
|             |          |          |         |
|             |          |          |         |

- ✓ RS232 настройка: поддерживает led панель, ID карту, OBD, подсчет людей
- ✓ Bitrate (Поток): поддерживает 2400bps,4800bps,9600bps,19200bps и 38400bps
- ✓ Data bit: значение по умолчанию 8
- ✓ Stop bit: значение по умолчанию 1
- ✓ Verify (Проверка): значение по умолчанию none
- ✓ **RTS/CTS:** значение по умолчанию none
- RS485 настройка: поддерживает РТZ, led панель, датчик масла, ID карта, OBD, подсчет людей
- ✓ Bitrate (Поток): поддерживает 2400bps,4800bps,9600bps,19200bps и 38400bps.
  - Настройки РТZ. Предоставляют возможность настроить внешнюю поворотную

РТZ-камеру и управлять ей.

| Протокол   | PELCO-D • |  |
|------------|-----------|--|
| Адрес кан1 | 001       |  |
| Адрес кан2 | 002       |  |
| Адрес кан3 | 003       |  |
| Адрес кан4 | 004       |  |
| Адрес кан4 | 004       |  |
|            |           |  |
|            |           |  |

- ✓ Протоколы (Protocol). По умолчанию PELCO-D, поддерживает PELCO-D и PELCO-P.
- ✓ Адрес канала 1 (CH1 ADDR). Адрес канала 1 устройства
- ✓ Адрес канала 2 (CH2 ADDR). Адрес канала 2 устройства
- ✓ Адрес канала 3 (CH3 ADDR). Адрес канала 3 устройства
- ✓ Адрес канала 4 (CH4 ADDR). Адрес канала 4 устройства
- GPS настройки:

| GPS                                      |   |
|------------------------------------------|---|
| Время по GPS OFF •<br>Интервал GPS 10s • |   |
|                                          |   |
|                                          |   |
| Ок Отмен                                 | J |

- ✓ Time zone (Время по GPS): настройка времени для разный стран
- ✓ GPS Interval (Интервал GPS) : Обновление GPS данных

• G-сенсор (настройки):

| <b>G</b> —сенс | o p       | A STATEMENT AND A STATEMENT AND A STATEMENT AN |
|----------------|-----------|----------------------------------------------------------------------------------------------------|
| X:0000=g Y:0   | 0000∎g    | Z: 1000∎g                                                                                                    |
| GSensor-X      | 2000      | ∎g                                                                                                    |
| GSensor-Y      | 2000      | ■g                                                                                                    |
| GSensor-Z      | 2000      | ■g                                                                                                    |
|                |           |                                                                                                    |
|                |           |                                                                                                    |
|                |           |                                                                                                    |
|                |           |                                                                                                    |
|                | Настроить | Ок Отмен                                                                                                    |

- ✓ G Sensor-X : 2000mg (значение по умолчанию, это значение будетменяться соответствующим образом при изменении ускорения в направлении Х)
- ✓ G Sensor-Y : 2000mg (значение по умолчанию, это значение будетменяться соответствующим образом при изменении ускорения в направлении Y)
- NTP настройки:

| NTP                                                                                   |
|---------------------------------------------------------------------------------------|
| Сервер NTP 218.189.210.3<br>Порт сервера 123<br>Время NTP OFF •<br>Интервал NTP OFF • |
| Ок Отмен                                                                              |

- ✓ NTP сервер: IP адрес NTP сервера
- ✓ Server port (Порт сервера) : порт по умолчанию 123
- ✓ **NTP timing (Время NTP)** : настройка времени для разных стран

- ✓ **NTP Interval (Интервал NTP)** : Обновление времени и даты, используя NTP сервер.
- Vehicle information (Информация об автомобиле): сведения о номерном знаке автомобиля, маршруте и коде водителя.

| Jacob and the second second se | Машина                                         |
|----------------------------------------------------------------------------------------------------|------------------------------------------------|
| 10 машины<br>А-персона<br>Номер лини<br>10 шроферз                                                                                                    | NONE 0000000<br>50<br>472 00000000<br>00000000 |
|                                                                                                    | Ок Отмен                                       |

- ✓ **Car ID (ID машины):** Номерной знак автомобиля: может отображаться на русском, английском или китайском языке, а также содержать цифры или типовыезнаки.
- А-person (А-персона) : Установите первоначальное количество перевозимых пассажиров для транспортных средств
- ✓ Line Num (Номер линии): маршрут движения и код
- ✓ Driver ID (ID шофера): настройка сведений о коде водителя

• Other information (Другие настройки):

| James     | Друг               |     |       |  |
|-----------|--------------------|-----|-------|--|
| VGA выход | 1024*768 • Zoo∎ in | CH  | OFF   |  |
| Трев тел  | OFF •              |     |       |  |
| Номер тел | 000000000000000    |     |       |  |
|           |                    |     |       |  |
|           |                    |     |       |  |
|           |                    |     |       |  |
|           |                    |     |       |  |
|           |                    |     |       |  |
|           |                    |     |       |  |
|           |                    | 0 ĸ | Отмен |  |

- ✓ VGA выход: 1920\*1080,1280\*720,1024\*768
- Zoom in CH (Показать канал): Выберите канал который хотите видеть при включении устройства. Это также удобно при движении автомобиля назад. Например, если выбрать CH 1 для увеличения, то когда включите устройство будет показан CH1 во весь экран.
- Alarm Phone (тревожный телефон: включить или отключить настройку оповещения
- ✓ Phone number (Номер телефона): установите номер для сигнала тревоги.
- System Info (Информация о системе). Вывод аппаратного номера оборудования

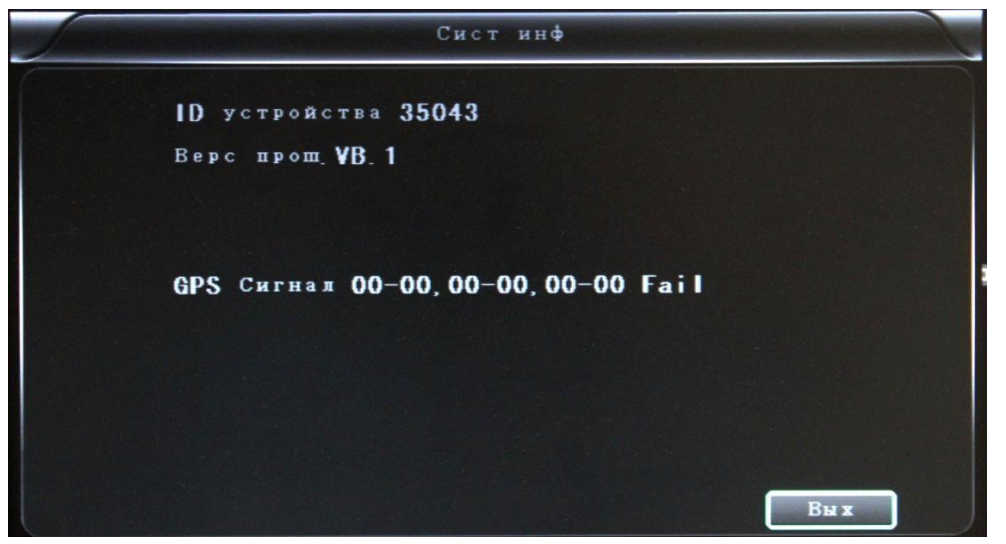

цифрового видеорегистратора, информации о версии ПО (только просмотр,

изменение невозможно)

✓ ID устройства: Только для этого цифрового видеорегистратора, код является

уникальным.

✓ Версия прошивки: номер версии программного обеспечения цифрового видеорегистратора.

В некоторых модификациях:

- ✓ IMIEI: Номер IMIE сети или модуля 3G
- ✓ Уровень сигнала 3G: значение мощности: 99, неизвестно: 0-31

✓ Уровень сигнала GPS: AA-BB (AA: число GPS; BB: мощность сигнала GPS. На каждом цикле показывается мощность сигнала макс. 3 спутников.

• LOG (Данные журнала)

| Januaritan |       | Лог     |         | and the second second se |
|------------|-------|---------|---------|----------------------------------------------------------------------------------------------------|
| Тип лога   | a ALL | • Найти |         |                                                                                                    |
|            |       |         |         |                                                                                                    |
|            |       |         |         |                                                                                                    |
|            |       |         |         |                                                                                                    |
|            |       |         |         |                                                                                                    |
|            | Назад | След    | Экспорт | Вых                                                                                                    |

✓ Log type (Тип лога): журнал действий пользователей, регистрация сигналов тревоги,

журнал состояния оборудования

• Configuration management (Конфигурация)

| Januaria | Конфиг                     | And the second second se |
|----------|----------------------------|----------------------------------------------------------------------------------------------------|
|          | Импорт<br>Экспорт<br>Обнов |                                                                                                    |
|          |                            | Вых                                                                                                    |

- ✓ Import (импорт): Импортировать параметры конфигурации.
- ✓ **Ехрогт (экспорт):** Экспорт параметров конфигурации.
- ✓ **Renew (обновить):** Восстановление заводских параметров.
- Disk (Диск). Проверка и форматирование
  - ✓ Disk Name (Имя диска). Содержит определенное системой имя карты SD
  - ✓ Overwrite (Перезапись): Выбрать включить или отключить
  - ✓ **Total Size (Общий размер).** Показывает общий размер карты SD

✓ Free Size (Свободное размер). Показываетоставшуюся свободную емкость карты

SD

| Ди                                  | CK              |
|-------------------------------------|-----------------|
| Имя диска<br>Овертайм<br>Общий разм | HDD •<br>YES •  |
| Своб размер                         | 4GB             |
| Своо врем зап                       | 302MIN          |
|                                     |                 |
|                                     | Формат Ок Отмен |

- ✓ Free record time (Свободное время записи): примерная оценка времени записи
- ✓ Format (Форматировать). Форматирование SD-карты (форматируются только файлы

head на SD-карте)

Выберите этот пункт, чтобы открыть интерфейс форматирования. Нажмите кнопку

"С чтобы подтвердить форматирование, или кнопку "Cancel", чтобы вернуться к исходному интерфейсу.

| January Contraction | Диск                          | 1 |
|---------------------|-------------------------------|---|
|                     | Данн будут стерты<br>Ок Отмен |   |
|                     | Формат Ок Отмен               |   |

• Record (Запись). Содержит пункты «Кодек», «Канал», «План записи»

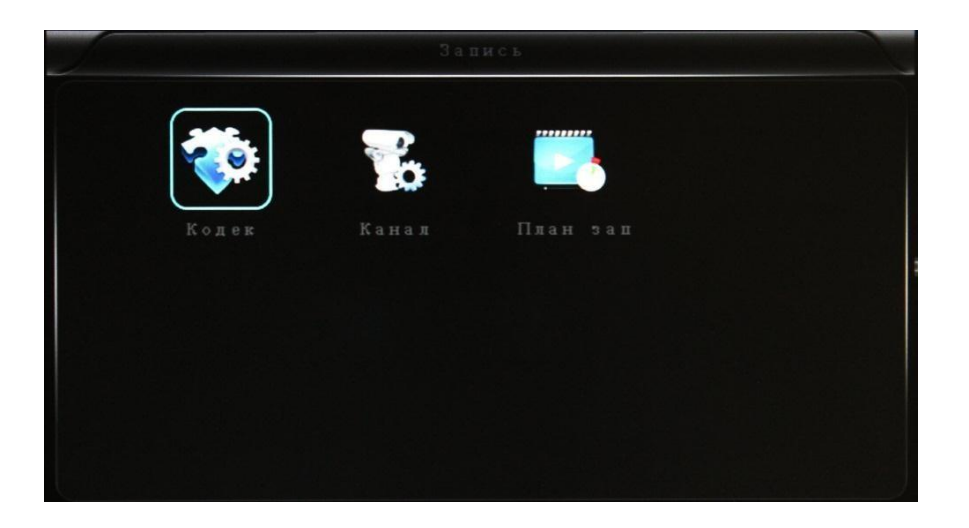

• Codec (Кодек):

| тмена        | CH1       | •   | Коп | на все    |  |
|--------------|-----------|-----|-----|-----------|--|
|              | Главн пот | Nor |     | Доп поток |  |
| азрешен      | 960H      | •   |     | CIF       |  |
| Кадр         | 25fps     | -   |     | 3fps      |  |
| Режим потока | CBR       | •   |     | CBR       |  |
| Качество     | 1. Ollbps | •   |     | 112kbps   |  |
| Аудио        |           |     |     |           |  |
| JPEG         | OFF       |     |     |           |  |
| Редим ввода  | Analog    |     |     |           |  |

- Сhannel (Канал): Выберите настройки канала (данные для каждого канала могут быть установлены независимо)
- ✓ Resolution (Разрешение): CIF/HD1/D1/960H

Слева приведена информация для локального хранилища.

Справа находится информация о передаче по сети. Для локального хранилища можно выбрать значение "CIF", "HD1", "D1", для передачи по сети доступен только вариант "CIF"

✓ Frame (Кадр): 1-25/30 кадр/с

Слева приведена информация для локального хранилища.

Справа находится информация о передаче по сети.

- ✓ Stream mode (Режим потока): постоянный Битрейт и переменный Битрейт
- ✓ Quality (Качество): Настройка качествавидео

Слева приведено качество видео для локальной записи (всего 10 уровней,

o192kbps/320kbs/512kbps/768kbps/1Mbps/1.2Mbps/1.5bps/2Mbps/3Mbps/4Mbps)

Справа показывается качество видео для передачи по сети (всего 13 уровней:

32kbps/48kbs/64kbps/80kbps/112kbps/144kbps/192kbps/256kbps/320kbps/384kbps/512kbps/768kbp s/1024kbps)

- ✓ Audio (Аудио) : Включить или отключить запись аудио
- ✓ JPEG : настройка захвата по времени и интервалу, выберите Триггер для захвата триггера по тревоге, выберите время 10с, 30с, 60с, 120с, 300с.
- ✓ Input mode : выбор режима входного сигнала, в некоторых модификациях выбор невозможен.
- ✓ Copy to all: Копировать на все каналы

**Примечание:** сохраните после завершения настройки параметров видео (необходима перезагрузка DVR для принятия настроек)

|                     | Канал                       |       |
|---------------------|-----------------------------|-------|
| Отмен<br>Имя кан    | СН1 • Коп на все<br>СНО1    |       |
| Экр меню<br>Время 🖌 | Имя канала 🖌 Car ID & GPS 🖌 |       |
|                     |                             |       |
|                     | Сохр Ок                     | Отмен |

• Channel (Канал):

- Channel (Канал): выберите канал для настройки (информация по каждому каналу может быть представлена отдельно)
- ✓ Channel name (Имя канала): имя по каждому каналу
- ✓ **OSD (Экранное меню):** выберите чтобы добавить информацию на канале или нет
- ✓ Copy to all (Копировать на все): копировать на все каналы

• Record plan (План записи)

|              |          | План   | зап    |     | and the second second se |
|--------------|----------|--------|--------|-----|----------------------------------------------------------------------------------------------------|
| Канал        | CH1      | •      | Коп на | все |                                                                                                    |
| Режим зап    | REALTIME | •      |        |     |                                                                                                    |
| Длин файла   | 5MIN     | •      |        |     |                                                                                                    |
| Предзапись   | 10s      | •      |        |     |                                                                                                    |
| Врем зап соб | 30s      | •      |        |     |                                                                                                    |
| График       | Таймер   | S Tpe: | вога   |     |                                                                                                    |
| 0            |          | 9      |        | 23  |                                                                                                    |
|              |          |        | Сохр   | 310 | Отмен                                                                                                    |

- Channel (Канал): выберите канал для настройки (информация по каждому каналу может быть представлена отдельно)
- ✓ Record mode (Режим записи) : real time или по событию или не записывать
- File length (Длина файла): продолжительность видеофайлов (5/10/15/25/30/60 мин
   )
- ✓ Prerecord (Предзапись) : Время записи до тревоги (нет, 5с, 10с, 15с)
- Event REC time (Время записи по событию) : Продолжительность видео по тревоге (30-330с, 30с по умолчанию)
- ✓ Schedule (График) : выбор времени записи, записи по тревоге.
- ✓ Сору to all (Копировать на все): Копировать на все каналы.
- Save (Сохранить) : сохраните после завершения настройки параметров видео (необходима перезагрузка DVR для применения настроек)
- Playback (Воспроизведение): Воспроизведение записанноговидео

| 2010-08-22 | Ист файла  | HDD      |  |
|------------|------------|----------|--|
| 2016-08-24 | Тип файла  | ALL      |  |
| 2016-08-30 | Время нач  | 00:00:00 |  |
|            | Время конц | 23:59:59 |  |
|            | Πα         | ыск      |  |

В меню предусмотрено отображение даты и времени видео; будет показываться после выбора даты. Выберите нужный интервал времени воспроизведения, для воспроизведения видео нажмите "Play" (Воспроизведение) или кнопку "Playback" интерфейса (Воспроизведение).

В случае отключения питания файл получает суффикс "\_P", суффикс "\_S" определяет файлы видео для сигналов тревоги.

| 14:55:41   | 15:35:25 |               |         |
|------------|----------|---------------|---------|
| 15:01:42   | 15:40:23 | Real Contract |         |
| 15:08:05   | 15:44:51 | Канал         | ALL •   |
| 15:11:19_P | 15:49:50 |               | Восля   |
| 15:12:24   | 15:54:55 |               | 2000    |
| 15:18:00   | 15:59:57 |               | Экспорт |
| 15:23:34   | 16:05:02 |               |         |
| 15:29:35   | 16:10:16 |               |         |

✓ **Channel (Канал).** 1-канальное/4-канальное воспроизведение видео:

воспроизведение видео для всех каналов или в полноэкранном режиме,

воспроизведение и запись одновременно

- ✓ Playback (Воспроизведение). Выберите файлы видео и каналдля воспроизведения
- ✓ **Ехрогt: (Резервное копирование).** Выберите файлы видео для копированияна USB-диск
- Network (Сеть). LAN, 3G и Wi-Fi

| Jam |     | Netw                       | ror k |     |  |
|-----|-----|----------------------------|-------|-----|--|
|     |     | <b>3G)</b><br>4G)<br>36/46 |       | TPC |  |
|     | SIP | CH ID                      |       |     |  |
| •   |     |                            |       |     |  |

- ✓ LAN: подключение через RJ45.
- ✓ **3G/4G:** вставьте 3G/4G SIM карту в слот.
- ✓ WIFI: подключение используя WIFI сеть.
- ✓ **IPC:** Настройки подключения IPC камеры.
- ✓ **SIP:** стандартная платформа
- ✓ CH ID: ID каналов
- LAN (Локальная сеть)

|                        | na anna an Anna Anna Anna Anna Anna Ann         | AN                |                 |                            |
|------------------------|-------------------------------------------------|-------------------|-----------------|----------------------------|
| Тип сети               |                                                 | DHCP              | OFF             | •                          |
| Стат <b>ГР</b><br>Шлюз | 192. 168. 002. 016           192. 168. 002. 100 | Сеть маска<br>DNS | 255.2<br>202. ( | 255.255.000<br>096.134.033 |
| Sever IP               | cvideoview.com                                  | Sever port        | 8101            |                            |
|                        |                                                 |                   |                 |                            |
|                        |                                                 |                   |                 |                            |
|                        |                                                 |                   |                 |                            |
|                        |                                                 |                   | Ок              | Отмен                      |

✓ Net Туре (Тип сети). LAN (Локальная сеть) или 3G/Wi-Fi (дополнительно)

(автоматическое переключение 3G и Wi-Fi; при обнаружении в первую очередь выбирается Wi-Fi)

✓ DHCP (Автоматическое получение IP-адреса). Включите эту функцию, выбрав "ON",
 для отключения выберите "OFF"

- Static IP (Статический IP-адрес). Задайте статический IP-адрес цифровогорегистратора в режиме LAN или WIFI
- Net Mask (Маска подсети). Маска подсети цифрового регистратора в режиме LAN или WIFI
- ✓ Gateway (Шлюз). Шлюз подсети цифрового регистратора в режиме LAN или WIFI
- DNS. Сетевой адрес DNS (требуется для динамического DNS-сервера 3G, не требуется при фиксированном IP-адресе)
- Server IP (IP-адрес сервера). Используется для видеонаблюдения 3G/Wi-Fi, введите
   IP-адрес сервера 3G или соответствующий DDNS-адрес сервера
- Server Port (Порт сервера). Используется для видеонаблюдения через 3G-порт сервера (по умолчанию 8101, обычно замена не требуется)
- 3G Network Setting (настройка сети 3G):
  - ✓ Net type: выберите 3G-WIFI если вы собираетесь использовать режим 3G.
  - ✓ DHCP: ON

| Гип сети 36/4G-₩IFI DHCP ON •<br>Стат IP 192.168.002.016 Сеть маска 255.255.255.000<br>Олюз 192.168.002.100 DNS 202.096.134.033 |          | Li                 | A.N.       |              |         |
|----------------------------------------------------------------------------------------------------|----------|--------------------|------------|--------------|---------|
| Стат IP (192. 168. 002. 016) Сеть маска (255. 255. 255. 000<br>Олюз (192. 168. 002. 100) DNS (202. 096. 134. 033                | Тип сети | 36/46-WIFI.        | DHCP       | ON           | •       |
| Плюз <b>[192, 168, 002, 100]</b> DNS <b>[202, 096, 134, 033</b>                                                                 | Стат 📔   | 192. 168. 002. 016 | Сеть маска | 255.255      | 255.000 |
|                                                                                                    | Шлюз     | 192. 168. 002. 100 | DNS        | 202.096      | 134.033 |
| Sever IP <mark>cvideovie#.co∎</mark> Sever port <mark>8101</mark>                                                               | Sever IP | cvideoview.com     | Sever port | 8101         |         |
|                                                                                                    |          |                    |            |              |         |
|                                                                                                    |          |                    |            |              |         |
|                                                                                                    |          |                    |            |              |         |
|                                                                                                    |          |                    |            |              |         |
|                                                                                                    |          |                    |            |              |         |
|                                                                                                    |          |                    |            | 0 <b>к</b> 0 | тмен    |

✓ Выполните -**Network (сеть)**∥→**∥3G** 

| APN        | 3gnet |  |
|------------|-------|--|
| Dialup Nu∎ | *99#  |  |
| Номер дозв | 3gnet |  |
| Пароль     | 3gnet |  |
|            |       |  |
|            |       |  |
|            |       |  |
|            |       |  |

Стр. 35

- ✓ APN: имя точки доступа.
- ✓ **Dialup number (Набираемый номер):** получите этот номер у провайдера.
- ✓ Номер дозвона: Учетная запись для входа всистему.
- ✓ **Password (Пароль):** пароль для входа в систему.

**Примечание:** убедитесь, что правильно установили SIM карту в модуль 3G/4G module.

- WIFI Setting (настройки WIFI сети):
  - ✓ Net type: Выберите тип сети 3G-WIFI
  - ✓ DHCP: ON

| James                                   | Li                                                                  | N                                                         | and the second second se |
|-----------------------------------------|---------------------------------------------------------------------|-----------------------------------------------------------|----------------------------------------------------------------------------------------------------|
| Тип сети<br>Стат ІР<br>Шлюз<br>Sever ІР | 3G/4G-₩IFI▼<br>192.168.002.016<br>192.168.002.100<br>cvideoview.com | DHCP ON<br>Cetb Macka 255.<br>DNS 202.<br>Sever port 8101 | •<br>255. 255. 000<br>096. 134. 033                                                                                                    |
|                                         |                                                                     | FI                                                        |                                                                                                    |
| Commence and a second second            |                                                                     | FI                                                        |                                                                                                    |
|                                         | SSID                                                                | Tenda                                                     |                                                                                                    |
|                                         | Пароль                                                              | hesitech                                                  |                                                                                                    |
|                                         | Сертификат                                                          | RPA-PSK                                                   |                                                                                                    |
|                                         | Шифрование                                                          | CCMP TKIP .                                               |                                                                                                    |
|                                         |                                                                     |                                                           |                                                                                                    |
|                                         |                                                                     | 0 <b>k</b>                                                | Отмен                                                                                                    |

Настройки сети → **— WIFI** 

- ✓ **SSID**. Имя маршрутизатора Wi-Fi
- ✓ Password (Пароль). Введите пароль для входа в сеть Wi-Fi
- ✓ Certificate type (Тип сертификата). Поддержка WPA-PSK
- ✓ Encryption (Шифрование). Поддержка ТКІР

Зайдите в настройки роутера, проверьте тип шифрования "WIFI ".

| To protect your privacy you on<br>wireless security modes, inclu-<br>wireless encryption standard.<br>require an authentication servers. | an confi<br>ding WE<br>WPA pr<br>ver. The | igure wireless s<br>P, WPA-Persor<br>ovides a higher<br>WPA-Enterpris | ecur<br>nal, a<br>r leve<br>se op | ty features. This device supports three<br>nd WPA-Enterprise. WEP is the original<br>I of security. WPA-Personal does not<br>tion requires an external RADIUS server. |
|----------------------------------------------------------------------------------------------------|-------------------------------------------|-----------------------------------------------------------------------|-----------------------------------|----------------------------------------------------------------------------------------------------|
| Security I                                                                                                    | Mode :                                    | WPA-Personal                                                          | ×                                 |                                                                                                    |
| SETTIN COMPLETE                                                                                                    |                                           |                                                                       |                                   |                                                                                                    |

| Wireless Band :                   | 2.4GHz Band                           |
|-----------------------------------|---------------------------------------|
| Wireless Network Name<br>(SSID) : | dink                                  |
| Security Mode 2 :                 | Auto (WPA or WPA2) - Personal         |
| Cipher Type :                     | TKIP and AES                          |
| Pre-Shared Key :                  |                                       |
| 47086bee2659742883d5bb36da        | 53356e51407f1635855aa7cbef92b5598bf6c |

#### Примечание:

Пожалуйста убедитесь , что настройки WIFI роутера совпадают с настройками сети WIFI MDVR

• IPC Setting (настройки IP камер) (эта функция доступна только для Mobile NVR)

|                                      | IPC                                |
|--------------------------------------|------------------------------------|
| Канал СН1<br>Адрес IP-к<br>Имя польз | Синхр врем<br>Ппорт IP-к<br>Пароль |
|                                      | Поиск Сохр Ок Отмен                |

- Channel (канал) : выбор канала , может быть выбран каждый канал для настройки.
- Тime Sync (синхронизация времени): Включение/Отключение синхронизации времени между PC и MDVR.
- IPC Addr (адрес IP камеры) : ввод или изменение адреса камеры (MDVR и IP камера в одной подсети).
- ✓ IPC Port (порт IP камеры) : порт IP камеры подключаемой к MDVR
- ✓ User Name (Имя пользователя) : имя пользователя IP камеры.
- ✓ Password (Пароль) : пароль IP камеры
- ✓ Search (Поиск) : поиск в локальной сети IP камер
- ✓ Save (Сохранить) : нажмите сохранить после завершения настроек

Примечание: тип сети должен быть - LAN при подключении IP камер.

- **SIP:** этот стандарт не доступен для настроек
- СН ID: этот стандарт не доступен для настроек
- Alarm setting (настройки тревоги) : Датчик, детекция движения и другие настройки

| Jan    | Тревога  | График      | and the second second second second second second second second second second second second second second second |
|--------|----------|-------------|----------------------------------------------------------------------------------------------------|
| Датчив | Дет движ | <b>Друг</b> |                                                                                                    |
|        |          |             |                                                                                                    |

- ✓ Sensor: внешний датчик тревоги.
- ✓ MD: тревога по детекции движения.
- ✓ **Other:** другие настройки тревоги.
- Sensor Setting (Датчик)

| Канал       | S1 •       | Коп на все |  |
|-------------|------------|------------|--|
| Вкл         |            |            |  |
| Имя датчика | S1         | ]          |  |
| Уров тригг  | HIGH LEVEL |            |  |
| Привязка    | CH1        |            |  |
| Экр меню    |            | Закр       |  |
| Тревога     |            | Трев выход |  |
|             |            |            |  |

- Channel (канал) : выбор канала , может быть выбран каждый канал для настройки.
- ✓ **Enable (Включить)** : Включение/Отключениеs датчика тревоги.
- ✓ Sensor Name : ввести или изменить имя датчикаг.
- Trigger level (Уровень тригера) : Высокий или низкий уровень сработки тревоги.
- ✓ Linkage (Привязка) : настройка функции привязки видео.

- ✓ **OSD (Экранное меню)** : выбор наложения информации о тревоге.
- Lock (Закрыть) : Тревожное видео нельзя отключить после выбора данной блокировки.
- ✓ **Аlarm (Тревога):** выбор наложения информации о тревоге.

**MD:** тревога по детекции движения.

- Alarm Out (Тревожный выход) : включение тревожного выхода.
- ✓ Save (Сохранить): нажмите для сохранения настроек, затем перезагрузите

|       | Дет        | движ       |  |
|-------|------------|------------|--|
| Канал | CH1 •      | Коп на все |  |
| Вкл   |            |            |  |
|       | Настр зоны |            |  |
|       |            |            |  |
|       |            |            |  |
|       |            |            |  |
|       |            |            |  |
|       |            |            |  |
|       |            |            |  |

- ✓ Channel (Канал) : выбор канала, может быть выбран каждый канал для настройки.
- Еnable (Включить) : Включение и выключение записи по обнаружению движения, а также выбор чувствительности обнаружения движения: "off" (выкл.), "high" (высокая), "low" (низкая). Включая запись при обнаружении движения, помимо выбора значения "high" (высокая), "low" (низкая), также необходимо установить значок "S" (запись по сигналу тревоги) для интервала времени записи при обнаружении движения в состоянии "Record Setting" (Настройка записи). "High" (высокая), "low" (низкая) это уровень чувствительности обнаружения; чем выше уровень, тем легче начинается запись.
  - Area setup (настройка зоны обнаружения)

| and the second second se                                                                                                    |       |               |            | 0 |                            |
|----------------------------------------------------------------------------------------------------|-------|---------------|------------|---|----------------------------|
|                                                                                                    |       |               |            |   |                            |
|                                                                                                    |       |               |            |   |                            |
|                                                                                                    |       |               |            |   |                            |
|                                                                                                    |       |               |            |   |                            |
| Conception of the local division of the local division of the loca |       |               |            |   |                            |
|                                                                                                    |       |               |            |   |                            |
| : Без обнаружени                                                                                                    | ия :Н | Іизкая чувств | ительность |   | : Высокая чувствительность |

• Other (Другие): другие настройки тревоги.

| January                         | Д                      | руг                    |                   |
|---------------------------------|------------------------|------------------------|-------------------|
| Время трев вых<br>Низк скор     | 5s ▼<br>000 KM/H       | Низк напр<br>Выс скор  | 0.00¥<br>080 km/h |
| Вкл<br>Скорость [<br>Дет движ [ | Датчик ул<br>Ошиб дист | цара Поте<br>ка 🕑 Пита | ря вид 🗹<br>ние   |
|                                 |                        | 01                     | : Отмен           |

- ✓ Alarm out time (Время тревоги вых) : Время выхода сигнала тревоги (5s-900s).
- ✓ Low voltage(Низкое напряжение) : Сигнал о низком напряжении аккумулятора.
- ✓ Low speed (Низкая скорость) : Сигнал о низкой скорости.
- ✓ High speed (Высокая скорость) : Сигнал о высокой скорости.
- Alarm out enable (Включение сигналов) : установка тревожного сигнала скорости,
   G-сенсора, потери видео, детекции движения, ошибки HDD, питании.

#### 6.4 Инструкции по воспроизведению видео с видеорегистратора

Система поддерживает 2 способа воспроизведения видео.

• Пользователи могут просматривать видео файлы с помощью пульта дистанционного управле-

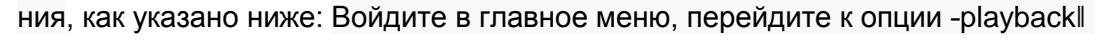

(воспроизведение), нажмите кнопку -

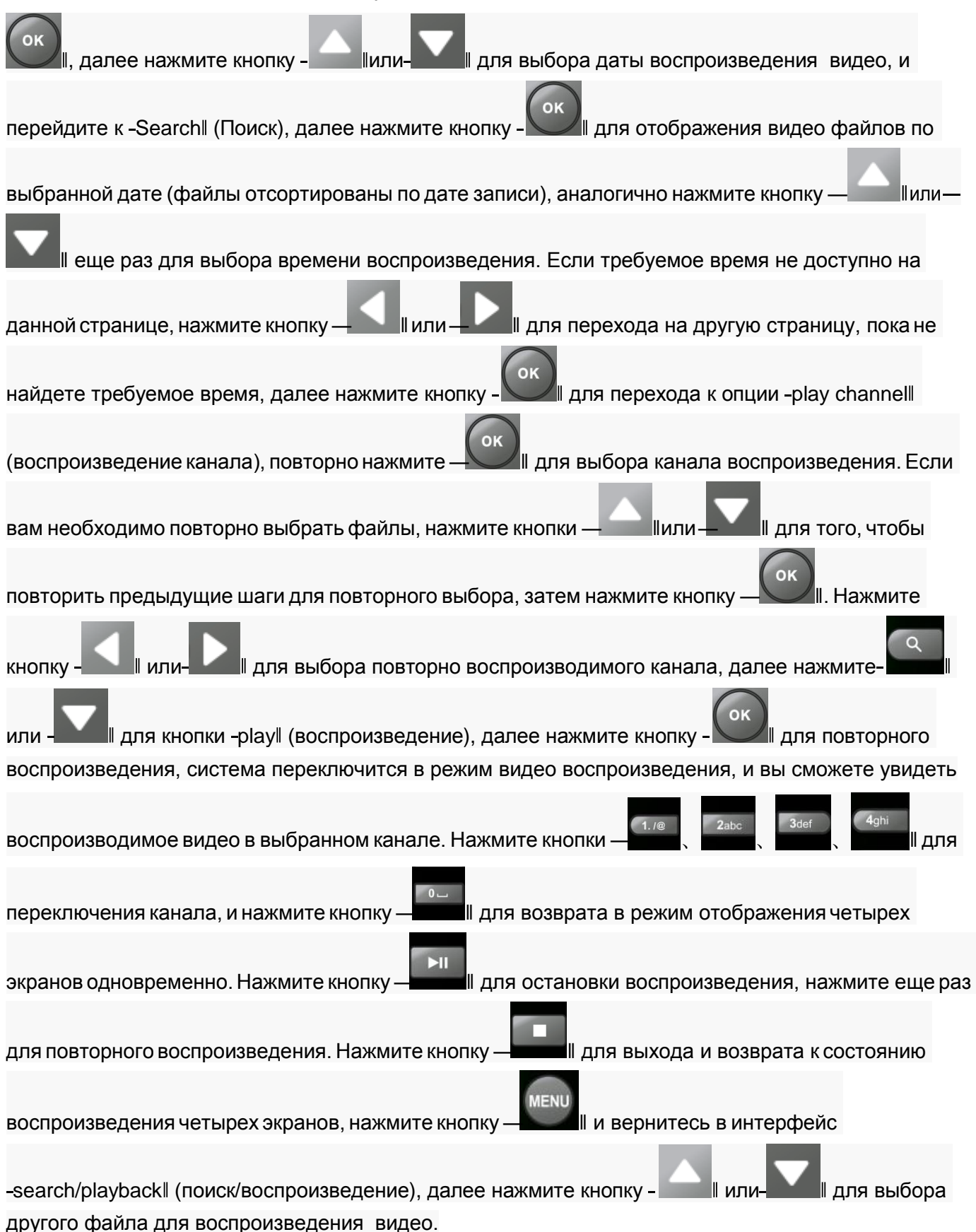

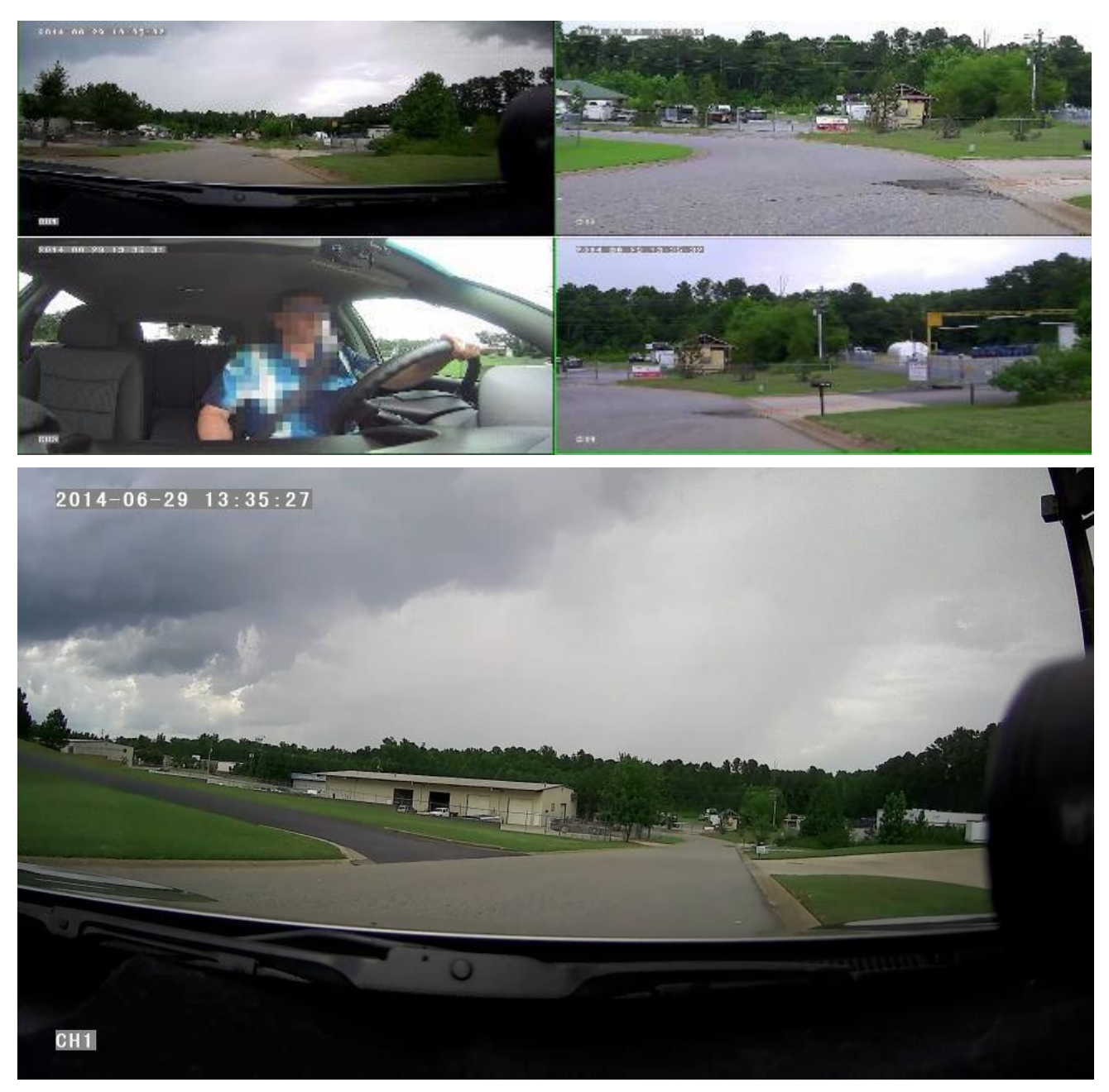

• Пользователь может запускать воспроизведение видео с помощью мыши.

Для этого выполните следующие шаги:

Войдите в главное меню, перейдите к опции -playback (воспроизведение), далее выберите дату воспроизведения, тип файла и период времени, далее нажмите -Search (Поиск) для отображения видео файлов по выбранной дате (файлы отсортированы по дате записи). После выбора времени и канала, нажмите кнопку -Play (Воспроизведение). Если требуемое время записи не доступно на текущей странице, тогда нажмите -Back или -Next (Назад или Вперед) для перехода на другую страницу, пока не найдете требуемое по времени видео.

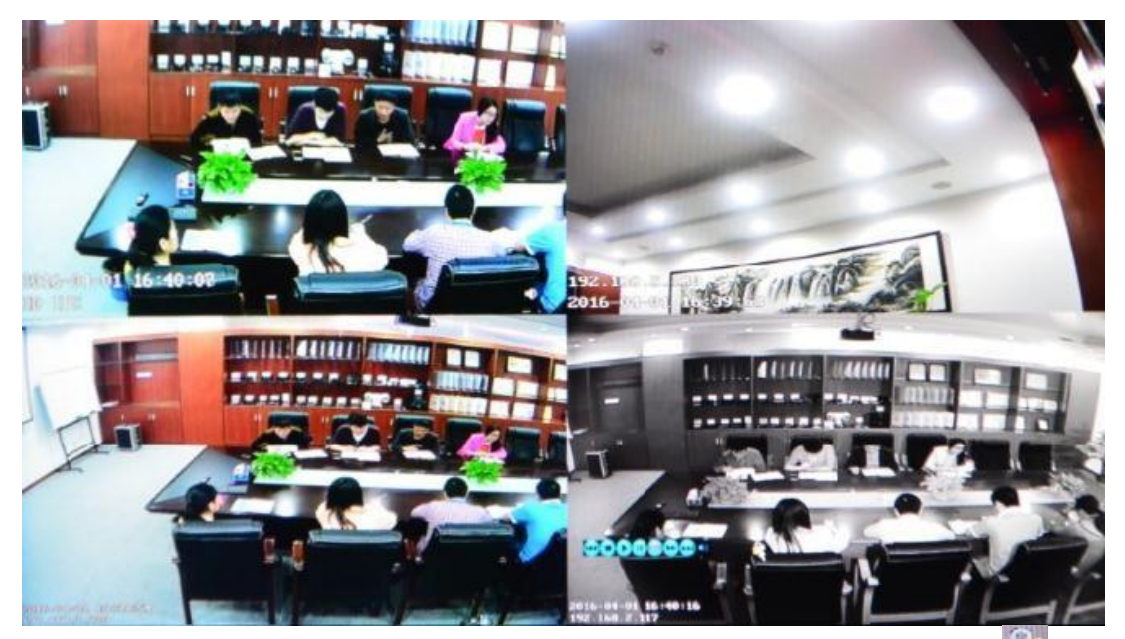

В интерфейсе воспроизведения пользователю необходимо нажать на иконку — []] , и далее использовать мышь **состоя состоя состоя** для выбора различных функций, таких как: предыдущий кадр, стоп, воспроизведение, пауза, воспроизведение кадра, перемотка вперед, следующий кадр и аудио (для каждого канала).

#### 6.5 Создание резервной копии видео

Система поддерживает 2 способа создание резервной копии.

- Подключите USB диск к USB порту видеорегистратора для создания резервной копии (порты по требованию). Метод создания копии следующий :
  - Подключите USB диск к USB порту видеорегистратора (формат FAT32, размер резервной копии максимально 20 ГБ).
  - В интерфейсе воспроизведения, выберите сначала файлы для резервной копии, далее перейдите к опции -ExportI (Экспорт) и нажмите кнопку -OKI для запуска резервирования. После окончания создания резервной копии появится сообщение -Export ENDI (Экс-

портирование завершено), USB диск можно отсоединить, и далее нажмите кнопку II для выхода, если вы не собираетесь выполнять больше никаких действий.

• Если вам необходимо создать резервную копию других файлов, тогда нажмите кнопку —

для повторения предыдущих шагов и создания резервной копии.

2) Выньте бокс с жестким диском из видеорегистратора, далее подключите считыватель жест-

кого диска к ПК, вы можете проверить видео воспроизведение на ПК через установленное локальное программное обеспечение. Программное обеспечение пригодно для создания резервной копии больших объемов данных, простое и гибкое в использовании. Файлы с собственного формата также могут быть преобразованы в стандартный формат, пригодный для чтения на различных устройствах. При необходимости, обратитесь к руководству локального программного обеспечения.

#### 6.6 РТZ управление

Данная функция используется только для моделей с функцией РТZ (Панорамирование/наклон/зум). Существует два способа управления, как указано ниже :

• Пользователь может контролировать PTZ камеру с помощью пульта дистанционного управления. Для этого выполните следующее:

При работающем видеорегистраторе, нажмите кнопку . чтобы войти в режим управления -PTZ-. Если видеорегистратор подключен к монитору, тогда на экране слева вверху будет

ние, для выхода нажмите

• Пользователь может контролировать PTZ камеру с помощью мыши. Для этого выполните следующее:

При работающем видеорегистраторе, нажмите левую кнопку мыши, далее на экране появится

картинка - РТZ , нажмите - РТZ . Далее будет отображаться управляющая иконка РТZ. РТZ камера может вращаться после каждой команды, путем нажатия на иконку РТZ. Управляющая иконка РТZ будет отображаться на канале, который вы выбрали кнопкой мыши; выполните необходимое управление, для выхода нажмите правую кнопку мыши.

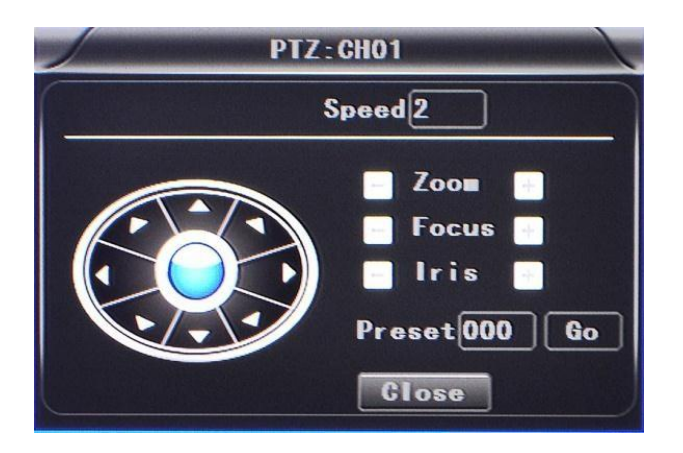

#### 6.7 Объем видеоданных

Требуемый объем видео и сопутствующих настроек видео указаны в таблице ниже :

|                              | Общее количество кадров         | 4-канальный 960Н Размер    |
|------------------------------|---------------------------------|----------------------------|
| Качество видео               | записи                          | данных в час               |
|                              |                                 |                            |
| <b>2.0 Mbps</b> (наивысшее)  | 100 кадров                      | 3.6GB                      |
| <b>1.5 Mbps</b> (наивысшее)  | 100 кадров                      | 2.65GB                     |
| 1.2 Mbps высокое             | 100 кадров                      | 2.100                      |
| (по умолчанию)               |                                 | 2.166                      |
| <b>1.0 Mbps</b> (лучшее)     | 100 кадров                      | 1.8GB                      |
| 768 Кbps (нормальное)        | 100 кадров                      | 1.35GB                     |
| 512 Kbps (низкое)            | 100 кадров                      | 0.9GB                      |
| 320 Кbps (самое низкое)      | 100 кадров                      | 0.55GB                     |
| 192 Кbps (самое низкое)      | 100 кадров                      | 0.335GB                    |
| Примечание: Основано на сопс | ставлении условий и соответству | ощих настройках параметров |

#### 6.8 Перенаправление портов внешней сети

- ✓ Установите CMS сервер, пожалуйста, обратитесь к руководству как установить CMS сервер.
- Сначала убедитесь в том, что ПК, на котором установлен сервер, использует Статический внешний IP-адрес, а не получает его автоматически.
- ✓ Присвойте ПК статический локальный IP адрес.

| Obtain an IP address automa                       | tically             |
|---------------------------------------------------|---------------------|
| Use the following ID address:                     |                     |
| <ul> <li>Use the following IP address:</li> </ul> |                     |
| IP address:                                       | 192.168.2.33        |
| Subnet mask:                                      | 255 . 255 . 255 . 0 |
| Default gateway:                                  | 192.168.2.100       |
| O Obtain DNS server address a                     | utomatically        |
| Use the following DNS server                      | r addresses:        |
| Preferred DNS server:                             | 192.168.0.1         |
| Alternate DNS server                              |                     |

✓ Перейдите в "Program"→"Run"→"CMD" (Пуск-Выполнить-CMD), введите -ipconfigll→llEnterll (ipconfig и нажмите кнопку ввод), чтобы убедиться, что IP адрес ПК установлен успешно.

| C:\WINDOWS\system32\cmd.exe                                                                                                    | - 0 |
|----------------------------------------------------------------------------------------------------|-----|
| licrosoft Windows XP [Version 5.1.2600]<br>(C) Copyright 1985-2001 Microsoft Corp.                                                  | -   |
| C:\Documents and Settings>ipconfig                                                                                                  |     |
| Vindows IP Configuration                                                                                                    |     |
| Ethernet adapter Local Area Connection:                                                                                             |     |
| Connection-specific DNS Suffix .: dlink<br>IP Address: 192.168.2.33<br>Subnet Mask: 255.255.255.0<br>Default Gateway: 192.168.2.100 |     |
| C:\Documents and Settings>                                                                                                    |     |
|                                                                                                    |     |
|                                                                                                    |     |
|                                                                                                    |     |

✓ Откройте файл -DVR\_Server.cfg∥ в пути установки сервера, и проверьте, что порты установлены успешно.

Порт: 8001, 9001, 8101

| DVR_Server.cfg      |              |
|---------------------|--------------|
|                     |              |
| [Server]            | ~            |
| Server_port=8001    |              |
| Client_port=9001    |              |
| TCPServer_port=8101 |              |
| UseName_Num=1       |              |
| UpdatePass=0        |              |
| GpsPlayer_dis=30    |              |
| [SendGPS]           |              |
| Gps_IP=127.0.0.1    |              |
| Gps_Port=9009       |              |
| Gps_Stauts=2        |              |
| debug_status=0      |              |
| [UserName00]        |              |
| Name=admin          |              |
| Password=admin      |              |
| MaxNum=0            |              |
|                     | ~            |
|                     | Ln 16, Col 2 |

✓ Перейдите в роутере к пунктам→"Advanced"→ "Port forwarding" (Расширенные настрой-

ки - Переадресация портов):

| DIR-835                                                                                                    | SETUP                                     | ADVANCED                                                              | TOOLS                                                      | STATUS            | SUPPORT                                                                                                    |
|----------------------------------------------------------------------------------------------------|-------------------------------------------|-----------------------------------------------------------------------|------------------------------------------------------------|-------------------|----------------------------------------------------------------------------------------------------|
| VIRTUAL SERVER                                                                                                    | DOD'T CODULAD                             |                                                                       |                                                            |                   | Helpful Hints                                                                                                    |
| PORT FORWARDING                                                                                                    | PURTFURWAR                                | DING RULES :                                                          |                                                            |                   | and a second second                                                                                              |
| APPLICATION RULES                                                                                                    | through those port                        | to open multiple ports or a rang<br>ts to a single PC on your network | e of ports in your router a<br>. This feature allows you : | to enter ports in | Application Name                                                                                                 |
| QOS ENGINE                                                                                                    | various formats incl<br>(1020-5000, 689). | drop down menu for a<br>list of predefined                            |                                                            |                   |                                                                                                    |
| NETWORK FILTER                                                                                                    |                                           | 11                                                                    |                                                            |                   | applications. If you                                                                                             |
| ACCESS CONTROL                                                                                                    | Save Settings                             | Don't Save Settings                                                   |                                                            |                   | predefined                                                                                                    |
| WEBSITE FILTER                                                                                                    | 24 PORT FO                                | RWARDING RULES                                                        |                                                            |                   | arrow button next to                                                                                             |
| INBOUND FILTER                                                                                                    |                                           |                                                                       | Ports to Open                                              |                   | the drop down menu<br>to fill out the                                                                            |
| FIREWALL SETTINGS                                                                                                    | Name                                      |                                                                       | TCP                                                        | Schedule          | corresponding field.                                                                                             |
| ROUTING                                                                                                    | _ [                                       | << Application Name                                                   | • •                                                        | Always .          | You can select a                                                                                                 |
| ADVANCED WIRELESS                                                                                                    | IP Address                                |                                                                       | UDP                                                        | Inbound Filter    | computer from the lst                                                                                            |
| WI-FI PROTECTED                                                                                                    | 0.0.0.0                                   | << Computer Name                                                      | • 0                                                        | Allow All         | Computer Name drop                                                                                               |
| SETUP                                                                                                    | Name                                      | -                                                                     | TCP                                                        | Schedule          | can manually enter the                                                                                           |
| ADVANCED NETWORK                                                                                                    | Г                                         | Application Name                                                      | - P                                                        | Temays .          | IP address of the LAN                                                                                            |
| GLEST ZONE                                                                                                    | IP Address                                | Concerter Name                                                        |                                                            | Inbound Filter    | you would like to open                                                                                           |
| And the second second s | protoro                                   | Compoter Maria                                                        | ~ 1                                                        | Lucourse T        | the specified port.                                                                                              |
| IPV6 FIREWALL                                                                                                    | Alterna                                   |                                                                       | TCD                                                        | Cohoofida         | and the second second second second second second second second second second second second second second second |

✓ Добавьте порты 8001, 8101, 9001 для переадресации портов.

| DIR-835           |       | SETUP               | ADVANCED                      | TOOLS          | 5             | STATUS              | SUPPORT                                         |
|-------------------|-------|---------------------|-------------------------------|----------------|---------------|---------------------|-------------------------------------------------|
| VIRTUAL SERVER    | POR   | T FORWARDIN         | G RULES :                     |                |               |                     | Helpful Hints                                   |
| ORT FORWARDING    | This  | option is used to a | open multiple ports or a rand | e of ports in  | your router   | and redirect data   | Check the                                       |
| APPLICATION RULES | throu | igh those ports to  | a single PC on your networ    | k. This featur | e allows yo   | u to enter ports in | Application Name                                |
| QOS ENGINE        | (102) | 0-5000, 689).       | g, Fort hanges (100-130), 1   |                | .5 (00, 00, 0 | boo), or mixed      | list of predefined                              |
| ETWORK FILTER     | -     | aug Settings        | Don't Saus Satting            | É              |               |                     | applications. If you<br>select one of the       |
| ACCESS CONTROL    | _     | ave setungs         | Durit Save Settings           | <u>k</u>       |               |                     | predefined                                      |
| VEBSITE FILTER    | 24 -  | PORT FORW           | ARDING RULES                  |                |               |                     | arrow button next to                            |
| NBOUND FILTER     | 100   |                     |                               | Por            | rts to Onen   |                     | the drop down men<br>to fill out the            |
| TREWALL SETTINGS  |       | Name                |                               | For            | TCP           | Schedule            | corresponding field.                            |
| ROUTING           | -     | DVR                 | << Application Name           | • 900          | 1             | Ahways •            | You can select a                                |
| ADVANCED WIRELESS | ~     | IP Address          |                               |                | UDP           | Inbound Filter      | computer from the li                            |
| WI-FI PROTECTED   |       | 192.168.2.33        | << Computer Name              | • 900          | 1             | Allow All           | Computer Name dr                                |
| SETUP             |       | Name                | -                             |                | TCP           | Schedule            | can manually enter ti                           |
| DVANCED NETWORK   | 2     | IDVR                | Application Name              | - 1810         | 1             | Ahways 💌            | IP address of the LA                            |
| RUEST ZONE        |       | IP Address          | Commuter Name                 | 810            | UDP           | Inbound Filter      | you would like to op                            |
| PV6 FIREWALL      |       | 132.100.2.33        | Compoter Marine               | - 1010.        |               |                     | the specified port.                             |
| PV6 ROUTING       |       | DVR                 | << Application Name           | - 800          | 1             | Always *            | Select a schedule for                           |
|                   |       | ID Address          |                               |                | LIDP          | Joho and Elitor     | when the rule will be<br>enabled. If you do not |
|                   |       | 192 168 2 33        | Computer Name                 | - 800          | 1             | Alow Al             | see the schedule you                            |

- a) **Name (Название):** Введите название для порта переносного видеорегистратора MDVR.
- b) Ports to Open (Порт для открытия): 8001, 8101, 9001.
- с) **IP Address (IP адрес):** IP-адрес сервера (локальный).
- d) Inbound Filter (Входной фильтр): TCP, UDP, Показать ВСЕ, выберите -Allow All (Разрешить все).
- e) Schedule (Планировщик): Выберите -Always (Всегда).
- ✓ Введите порты, и нажмите **Save settings** (Сохранить настройки).

|                                | SETUP                                                                                              | ADVANCED                                                                                                    | TOOLS                                                                       | STATUS                                                              |
|--------------------------------|----------------------------------------------------------------------------------------------------|----------------------------------------------------------------------------------------------------|-----------------------------------------------------------------------------|---------------------------------------------------------------------|
| POR                            | T FORWARDIN                                                                                        | G RULES :                                                                                                    |                                                                             |                                                                     |
| This<br>throu<br>vario<br>(102 | option is used to o<br>ugh those ports to<br>us formats includin<br>0-5000, 689).<br>Save Settings | pen multiple ports or a rang<br>a single PC on your networ<br>g, Port Ranges (100-150), I<br>Don't Save Settings                                                                                                    | e of ports in your rou<br><. This feature allows<br>ndividual Ports (80, 69 | ter and redirect data<br>you to enter ports in<br>3, 888), or Mixed |
| 24 ·                           | PORT FORW                                                                                          | ARDING RULES                                                                                                    |                                                                             |                                                                     |
|                                |                                                                                                    |                                                                                                    | Ports to Op                                                                 | ien                                                                 |
| _                              | Name<br>DVR                                                                                        | < Application Name                                                                                                    | • 9001                                                                      | Schedule                                                            |
| ~                              | IP Address                                                                                         |                                                                                                    | UDP                                                                         | Inbound Filter                                                      |
|                                | 192.168.2.33                                                                                       | Computer Name                                                                                                    | • 9001                                                                      | Allow All                                                           |
|                                | Name                                                                                               |                                                                                                    | TCP                                                                         | Schedule                                                            |
|                                | DVR                                                                                                | << Application Name                                                                                                    | • 8101                                                                      | Always 💽                                                            |
| ~                              | IP Address                                                                                         | and the second second s | UDP                                                                         | Inbound Filter                                                      |
|                                | 192.168.2.33                                                                                       | << Computer Name                                                                                                    | • 8101                                                                      | Allow All                                                           |
| 1                              | Name                                                                                               |                                                                                                    | TCP                                                                         | Schedule                                                            |

✓ После настройки назначения портов, выберите -IP Address" (IP-адрес) во вкладке WAN), Данный IP-адрес является IP-адресом CMS сервера. Для доступа авторизуйтесь на сервер IP с помощью CMS клиента.

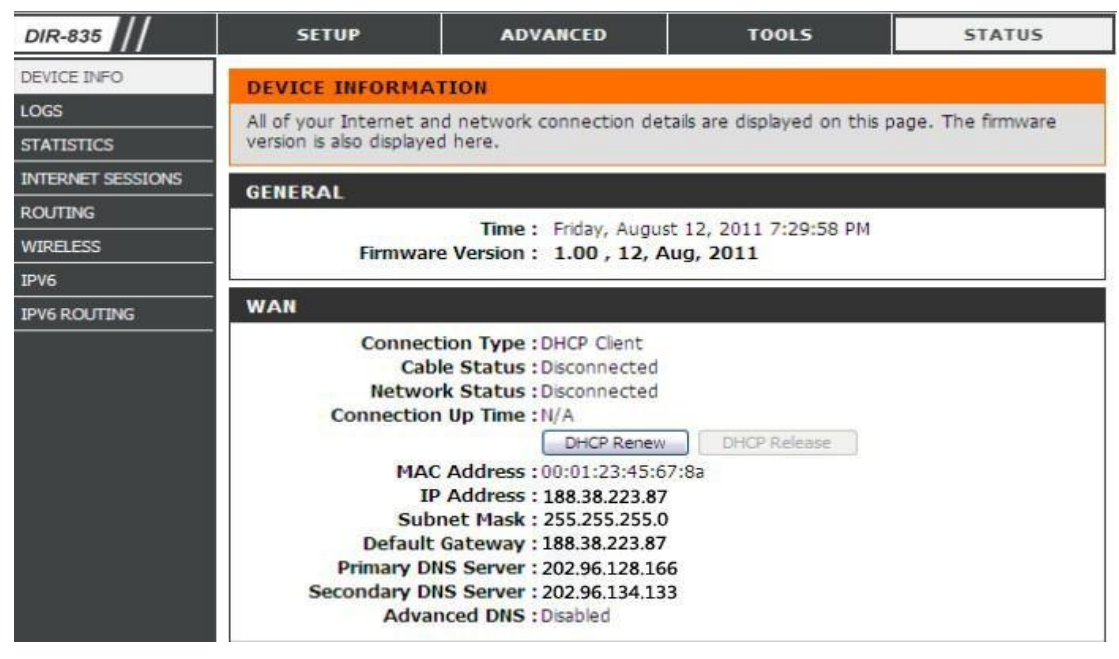

Примечания: При доступе из внешней сети к серверу локальной сети, необходимо

выполнить перенаправление портов на роутере. Далее через внешнюю сеть будет организован доступ к WAN IP.

✓ Измените сервер IP на требуемый, получите доступ к переносному видеорегистратору MDVR.

-menu"  $\rightarrow$  "Network setting"  $\rightarrow$  "LAN"  $\rightarrow$  "Server IP"  $\rightarrow$  XXX.XXX.XXX.XXX.XXX

 $(-Меню" \rightarrow "Сеть" \rightarrow "LAN" \rightarrow "Сервер IP" \rightarrow XXX.XXX.XXX.XXX)$ 

Сюда необходимо ввести внешний статический ІР адрес либо доменное имя.

|           | Li                 | NN         |        |           |
|-----------|--------------------|------------|--------|-----------|
| Net type  | 36/46-WIFI         | DHCP       | ON     | T         |
| Static IP | 192.168.002.246    | Net mask   | 255.25 | 5.255.000 |
| Gateway   | 192. 168. 002. 100 | DNS        | 202.09 | 6.134.033 |
| Sever IP  | cvideoview.com     | Sever port | 8101   |           |
|           |                    |            |        |           |
|           |                    |            |        |           |
|           |                    |            |        |           |
|           |                    |            |        |           |
|           |                    | _          |        |           |
|           |                    |            | ОК     | lancel    |
| 0         |                    |            |        |           |

#### 6.9 Параметры привязки к домену

После настройки сервера и назначения портов, вам необходимо авторизоваться через сеть IP. Доступ к сети можно осуществить двумя способами. **ADSL dial-up (Подключение по асинхронной цифровой абонентской линии):** Для каждого подключения назначается динамический IP-адрес.

Leased line (Выделенная линия): Назначается статический IP-адрес, и вы получаете прямой доступ.

Следовательно, при настройке сервера с использованием подключения типа ADSL dial-up, вы можете связать DDNS через домен, чтобы предотвратить распределение различных динамических IP-адресов при каждом подключении.

**Примечание 1:** DDNS используется для назначения динамических IP-адресов для статического DNS. Клиентское приложение будет отправлять динамический IP к программе сервера, когда пользователь получает доступ к сети, далее программа сервера будет обеспечивать DNS сервер для получения динамических DNS.

**Примечание 2:** Если динамическое имя домена свободно, вы временно сможете получить доступ через свободное доменное имя.

Параметры ниже предназначены для тестирования роутеров.

✓ Для доступа к настройке роутера, выберите "Dynamic DNS" (Динамический DNS) для проверки соответствующих настроек.

| D-Lin                                                                                      | k                                                                                                    |                                                                                                    |                                                                                                    |                                                                                        | $\prec$                                                                                                    |
|--------------------------------------------------------------------------------------------|----------------------------------------------------------------------------------------------------|----------------------------------------------------------------------------------------------------|----------------------------------------------------------------------------------------------------|----------------------------------------------------------------------------------------|----------------------------------------------------------------------------------------------------|
| DIR-835                                                                                    | SETUP                                                                                                    | ADVANCED                                                                                                    | TOOLS                                                                                                    | STATUS                                                                                 | SUPPORT                                                                                                    |
|                                                                                            | DYNAMIC DNS                                                                                                    |                                                                                                    |                                                                                                    |                                                                                        | Helpful Hints                                                                                                  |
| SYSLOG<br>EMAIL SETTINGS<br>SYSTEM<br>FIRMWARE<br>DYNAMIC DNS<br>SYSTEM CHECK<br>SCHEDULES | The DDNS feature al<br>name that you have<br>assigned IP address.<br>addresses. Using a Di<br>your game server no<br>Sign up for D-Link's P<br>Save Settings | lows you to host a server (<br>purchased (www.whatewe<br>Most broadband Internet 5<br>DNS service provider, your<br>matter what your IP addre<br>ree DDNS service at <u>www.</u><br>Don't Save Settings | Web, FTP, Game Server,<br>ryournameis.com) with y<br>service Providers assign<br>friends can enter your ho<br>ass is.<br>.DLinkDDNS.com.<br>Reboot Now | etc) using a domain<br>our dynamically<br>ramic (changing) IP<br>st name to connect to | you must first have a<br>Dynamic DNS account<br>from one of the<br>providers in the drop<br>down menu.<br>More |
|                                                                                            | DYNAMIC DNS SI                                                                                                    | ETTINGS                                                                                                    |                                                                                                    |                                                                                        |                                                                                                    |
|                                                                                            | Enable Dy<br>Serv<br>Userna<br>Passw<br>Verify Passwo                                                                                                    | namic DNS :<br>er Address :<br>Host Name :<br>ame or Key :<br>ord or Key :<br>Timeout :<br>Status : Disconnecter                                                                                        | Select Dy<br>Select Dy<br>(hours)<br>ad                                                                                                    | ynamic DNS Server 💌                                                                    |                                                                                                    |

- a) Enable Dynamic DNS (Активация динамического DNS) : Активируйте, если вам требуется использовать DDNS
- b) Server Address (Адрес сервера): Введите соответствующие данные
- c) Username or Key (Имя пользователя или ключ): Введите используемое имя пользователя.

- d) Password or Key (Пароль или ключ): Введите пароль.
- e) Verify Password or Key (Подтвердить пароль или ключ): Подтвердите пароль.
- f) **Timeout (Таймаут):** Настройки таймаута.
- g) Status (Состояние): Состояние соединения.

**Примечания:** При необходимости DDNS должен быть подтвержден клиентами.

- ✓ Введите имя пользователя и пароль, используйте DDNS авторизацию, при надлежащей авторизации отобразится успешное соединение, и будет отображаться применяемый DNS.
- ✓ После связывания DNS, вы получите доступ на сервер через DNS.